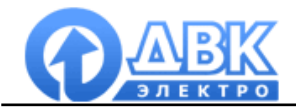

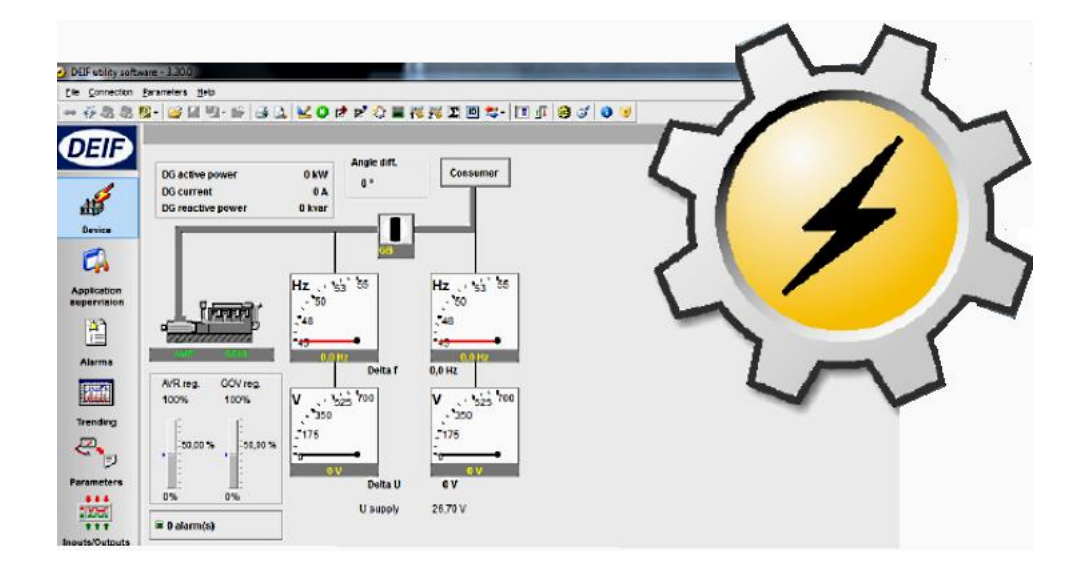

# Multi-Line Utility Software 3

# Сервисная утилита

# для настройки контроллеров DEIF A/S

Руководство пользователя Версия 1.1

## 2015 г.

# Содержание

| 1.   | Общие сведения об утилите                            | 3    |
|------|------------------------------------------------------|------|
| 1.1  | Общие сведения                                       | 3    |
| 1.2  | Системные требования для работы с USW 3              | 3    |
| 1.3  | Подготовка контроллера и компьютера к работе с USW 3 | 3    |
| 1.4  | Проверка связи компьютера с контроллером             | 5    |
| 2.   | Описание интерфейса утилиты USW3                     | 11   |
| 2.1  | Начальное окно утилиты USW 3                         | . 11 |
| 2.2  | Панель экранов                                       | . 12 |
| 2.3  | Панель инструментов                                  | . 13 |
| 2.4  | Список неисправностей                                | . 14 |
| 2.5  | Статусная строка                                     | . 14 |
| 3.   | Описание рабочих экранов утилиты USW3                | 15   |
| 3.1  | Экран "Устройство"                                   | . 15 |
| 3.2  | Экран "Мониторинг электростанции"                    | . 20 |
| 3.3  | Экран "Неисправности"                                | . 21 |
| 3.4  | Экран "Тренды"                                       | . 22 |
| 3.5  | Экран "Параметры"                                    | . 26 |
| 3.6  | Настройка входов/выходов                             | . 33 |
| 3.7  | Конфигурация М-Логики                                | . 34 |
| 3.8  | Русификация                                          | . 36 |
| 3.9  | Конфигурация дополнительной панели оператора         | . 37 |
| 3.10 | Настройка дисплея (окон просмотра параметров)        | . 38 |
| 3.11 | Конфигурация однолинейной схемы электростанции       | . 39 |
| 3.12 | Экран "Входы/выходы"                                 | . 41 |
| 3.13 | Экран "Опции"                                        | . 42 |
| 3.14 | Экран "Журналы"                                      | . 43 |
| 4.   | Конфигуратор Modbus                                  | 44   |
| 4.1  | Общие сведения                                       | . 44 |
| 4.2  | Описание интерфейса                                  | . 45 |

## 1. Общие сведения об утилите

Настоящий документ описывает структуру и приемы работы с сервисной утилитой (Utility Software) версии 3.

Характеристики, параметры, режимы работы и техническое описание самих контроллеров серии Multi-line приводится в документации на эти контроллеры (руководства по установке, справочники разработчика и т.д.).

ООО "Компания ДВК-электро" сохраняет за собой право внести изменения в настоящую документацию без дополнительного уведомления

## 1.1 Общие сведения

Сервисная утилита версии 3 (Utility Software 3), далее именуемая USW 3, позволяет работать с контроллерами следующих типов:

- GC-1F; CGC200, CGC400, AGC100
- AGC, PPM, PPU, GPU, GPC версии 3 и 4.

В дальнейшем, по мере разработки и выпуска фирмой DEIF A/S других типов контроллеров с аппаратной версией 3, утилита USW 3 обеспечит работу с этими контроллерами, что будет описано в документации на эти контроллеры. Приемы работы с этими контроллерами с помощью **USW 3** будут полностью аналогичны приемам, описываемым в настоящем руководстве.

Утилита **USW 3** является свободно распространяемым программным обеспечением. Авторские права на утилиту **USW 3** принадлежат компании DEIF A/S.

#### 1.2 Системные требования для работы с USW 3

- персональный компьютер совместимый с IBM PC-AT;
- операционная система MS Windows;
- порт USB;
- цветной монитор с разрешением не менее 800x600;
- 20 Мб свободного пространства на жестком диске.

#### 1.3 Подготовка контроллера и компьютера к работе с USW 3

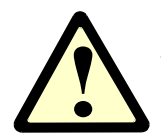

**ВНИМАНИЕ!** Изменения настроек, записанные в контроллер, вступают в силу сразу же после записи. Поэтому настоятельно рекомендуется вывести электроустановку из действия перед началом и на все время настройки контроллера!

Перечень необходимого оборудования для работы с контроллером:

- источник постоянного напряжения 12-24 В 1,5 А (для работы на стенде);
- персональный компьютер;
- кабель USB A-B (опция J7) для подключения к контроллерам AGC, PPM, PPU, GPU, GPC, CGC;
- интерфейсный конвертер (опция J5 или J9) для подключения к контроллерам GC-1F; AGC100

Подготовка контроллера к работе

Для настройки контроллера в составе электроустановки, контроллер должен быть штатно установлен и подключен в соответствии с документацией на электроустановку.

Необходимо подать на контроллер его штатное питание. Настоятельно рекомендуется принять меры к предотвращению прохождения из электроустановки команд управления, которые могут вызвать нежелательные последствия на объекте (произвольные запуски агрегатов, операции с выключателями и т.п.).

При настройке контроллера на стенде (до монтажа в электроустановке) достаточно только подать на контроллер штатное питание.

Подготовка компьютера к работе

Необходимо скачать последнюю версию программы DEIF USW по ссылке: <u>http://www.dvk-</u> electro.ru/03generator/usw.htm

Установите полученную от ДВК-электро версию утилиты USW 3. Если на компьютере уже установлена предыдущая версия утилиты USW 3 – сначала необходимо удалить предыдущую версию утилиты, затем установить последнюю версию или задать другое место для установки. Также при установке программы USW необходимо установить драйверы подключения к различным контроллера через USB (Рис.1);

| Select the components you want to install; clear the co<br>install. Click Next when you are ready to continue. | omponents you do not want to |
|----------------------------------------------------------------------------------------------------|------------------------------|
| Full installation                                                                                              |                              |
| Utility software (always installed) USB driver pre-installation Option N configurator                          | 2,5 ME<br>0,4 ME<br>1,3 ME   |
|                                                                                                    |                              |

Рис.1. Выбор компонентов при установке USW 3

Если для связи с контроллером используется последовательный порт **RS-232** - убедитесь, что этот порт свободен и не используется никаким другим приложением.

Подключение контроллера к компьютеру

Подключение к контроллеру GC-1F/AGC100 через порт RS-232 (Опция J5)

- подключите интерфейсный конвертер (Опция J5) к контроллеру. Разъем для подключения на контроллере расположен на боковой стенке корпуса;
- подключите интерфейсный конвертер из комплекта PI-1 9-жильным кабелем с разъемами DB-9 к порту RS-232 персонального компьютера;
- включите питание контроллера;
- контроллер готов к настройке с компьютера.

Подключение к контроллерам GC-1F/AGC100 через порт USB (Опция J9)

- подключите интерфейсный конвертер (Опция J9) к контроллеру. Разъем для подключения на контроллере расположен на боковой стенке корпуса;
- подключите интерфейсный конвертер к порту USB персонального компьютера;
- включите питание контроллера;
- контроллер готов к настройке с компьютера.

Подключение к контроллерам AGC, PPM, PPU, GPU, GPC, CGC через порт USB

- подключите кабель USB A-B к сервисному USB-порту контроллера и к USB-порту компьютера. Сервисный USB-порт расположен на лицевой стороне корпуса контроллера с маркировкой "Service port";
- включите питание контроллера;
- контроллер готов к настройке с компьютера.

#### 1.4 Проверка связи компьютера с контроллером

Убедитесь, что контроллер подключен к компьютеру одним из способов, перечисленных выше. Убедитесь, что на контроллер подано питание, и он функционирует. Запустите утилиту **USW 3** ярлыком с рабочего стола или из меню

#### Пуск $\rightarrow$ Программы $\rightarrow$ DEIF $\rightarrow$ USW 3 $\rightarrow$ Utility Software 3 (Рис.2)

иконка USW 3 на рабочем столе

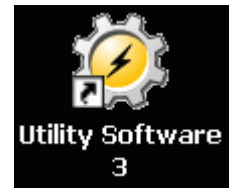

иконка USW 3 в меню программ

🥖 Utility Software 3

Рис.2. Вид иконок USW 3

Убедитесь в том, что у Вас установлена согласованная с компанией ДВК-электро версия USW 3. Версию утилиты можно узнать в меню утилиты в разделе Помощь — О программе (Рис.3 и Рис.4). В примере на Рис.4 показано, что версия утилиты – **3.40.1**.

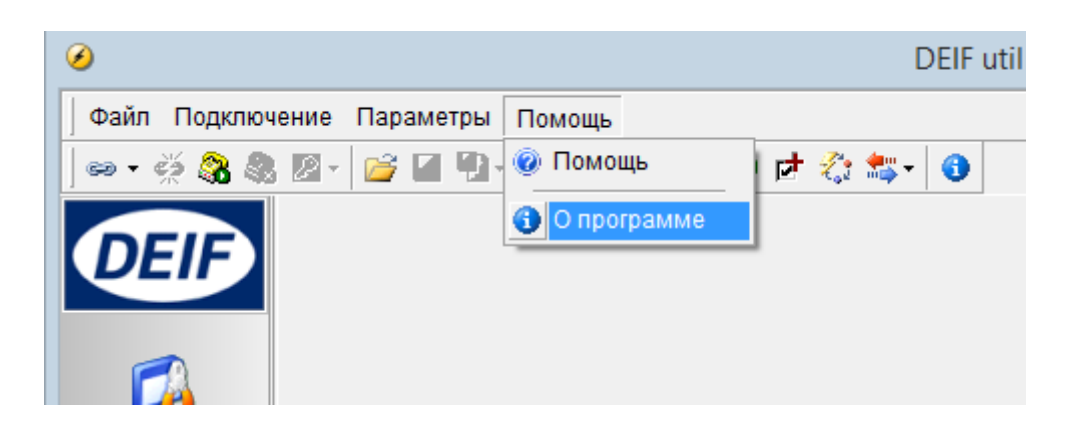

Рис.3. Просмотр информации об утилите USW 3

| Utility software                                                                                         |          | DEIF           |
|----------------------------------------------------------------------------------------------------|----------|----------------|
| Utility software<br>Версия 3.40.1 (ревизия 968) - Ревизия БД устройств 4                                 | 4051     |                |
| Информация о драйвере устройства<br>Драйвер . General Modbus Driver<br>Версия драйвера 2.2.0 (ревизия 0) |          |                |
| Дополнительная информация                                                                                |          | Copyright 2015 |
| DEIF A/S<br>Frisenborgvej 33<br>7800 Skive - DK                                                          | Вебсайт: | www.deif.com   |
| Phone: +45 9614 9614 - Fax: +45 9614 9615                                                                |          | UK             |

Рис.4. Пример информации об утилите USW 3

Проверьте настройки связи с контроллером в утилите. Настройки связи можно проверить и изменить в разделе **Файл** → **Настройки** на вкладке **Связь** (Рис.5. и Рис.6).

| г <b>ь</b><br>НИТЬ<br>НИТЬ КАК                                                                                                    |                                                                           | 1101110240                                                                                             | Ctrl+O<br>Ctrl+S                                                                                                    |  |
|----------------------------------------------------------------------------------------------------|---------------------------------------------------------------------------|----------------------------------------------------------------------------------------------------|----------------------------------------------------------------------------------------------------|--|
| нить<br>нить как                                                                                                    |                                                                           |                                                                                                    | Ctrl+S                                                                                                    |  |
| ить как                                                                                                    |                                                                           |                                                                                                    |                                                                                                    |  |
|                                                                                                    |                                                                           |                                                                                                    |                                                                                                    |  |
|                                                                                                    |                                                                           |                                                                                                    |                                                                                                    |  |
| росмотр                                                                                                    |                                                                           |                                                                                                    |                                                                                                    |  |
| йки                                                                                                    |                                                                           |                                                                                                    | F3                                                                                                    |  |
| ва                                                                                                    |                                                                           |                                                                                                    |                                                                                                    |  |
| 1 24.08.2015.usw<br>2 Генератор1.usw<br>3 PPU 24-07-15 new ver6 (АОР2-фиксация событий смазка, температура).usw<br>4 PPU 30-07-15 ГГ1 up.usw |                                                                           |                                                                                                    |                                                                                                    |  |
|                                                                                                    | росмотр<br>рйки<br>3.2015.usw<br>ратор1.usw<br>24-07-15 пе<br>30-07-15 ГГ | росмотр<br>ойки<br>тва<br>3.2015.usw<br>ратор1.usw<br>24-07-15 new ver6 (AOP2-0<br>30-07-15 ГГ1 up.usw | росмогр<br>ойки<br>тва<br>3.2015.usw<br>ратор1.usw<br>24-07-15 пеw ver6 (АОР2-фиксация событ<br>30-07-15 ГГ1 up.usw |  |

Рис.5. Доступ к настройкам утилиты USW 3

В примере на Рис.6 видно, что выбрана связь с контроллером через локальный порт **RS-**232 или **USB** COM6 (порт с номером 6).

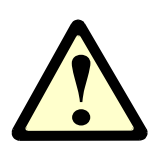

**ВНИМАНИЕ!** Никаких настроек, кроме номера порта, при работе с контроллером, подключенным к компьютеру с помощью кабеля не требуется!

| Ø                                                                                                    | Настройки                                                                                                    | - 🗆 🗙                                                             |
|----------------------------------------------------------------------------------------------------|----------------------------------------------------------------------------------------------------|-------------------------------------------------------------------|
| Связь<br>Общие для проекта<br>Модем<br>Тренды<br>Дополнительно<br>ПО контроллера<br>Синхронизация времени<br>Печать логотипа<br>Звуки уведомлений<br>Избранное | Параметры связи<br>Тип подключения<br>Сервисный порт  СОМ или L<br>Порт: СОМ<br>Modbus ID устройства<br>Найти порты | JSB ○ TCP-IP<br>16 - DEIF CGC £ ↓<br>1 ↓<br>Расширенные настройки |
|                                                                                                    |                                                                                                    | ОК Отмена                                                         |

Рис.6. Окно настроек утилиты USW 3

При необходимости, измените, номер порта (Порт), установив соответствующий порт компьютера, к которому подключен контроллер. Как правило, аппаратный порт RS-232 компьютера имеет номер 1 (COM1). Список всех портов компьютера можно просмотреть в **диспетчере** устройств Windows во вкладке "Порты СОМ и LPT".

Если контроллер подключен к компьютеру через преобразователь интерфейса **USB**→**COM**, то необходимо выбрать номер порта, соответствующего этому преобразователю.

Если контроллер AGC, PPM, PPU, GPU, GPC, CGC подключен к компьютеру кабелем USB, то необходимо выбрать номер порта с названием DEIF USB-to-UART.

После проверки настроек связи необходимо нажать кнопку "ОК" чтобы новые настройки вступили в силу.

Чтобы убедиться в правильности подключения и настроек, необходимо подключиться к

контроллеру утилитой USW 3. Для этого нужно нажать кнопку "Подключить" <sup>С</sup> на панели инструментов USW 3 или выбрать пункт "Подключить" в меню USW 3 (Рис.8). Если связь с контроллером настроена правильно, то сразу после нажатия кнопки "Подключить" утилита свяжется с контроллером и начнет получать от контроллера данные (Рис.9), а в строке состояния утилиты (Рис.10) появится информация о том, что связь установлена (надпись "Подключение активно"), тип подключенного контроллера (в данном примере – CGC413), версия программного обеспечения контроллера (в данном примере – 1.13.0) и порт компьютера, к которому подключен контроллер (в данном примере – COM6). По окончании обмена данными с контроллером в основном окне утилиты будет отображена мнемосхема объекта, управляемого контроллером в соответствии с выбранным в контроллере режимом управления.

Если связь с контроллером установить не удастся, то утилита выведет сообщение об ошибке связи и прекратит попытки подключения к контроллеру. Для устранения ошибки необходимо проверить правильность подключения контроллера и настройки связи в утилите, после чего повторить попытку подключения.

| 🔲 Диспетчер устройств                                   | ڬ               |
|---------------------------------------------------------|-----------------|
| Консоль Действие Вид Справка                            |                 |
|                                                         |                 |
| 🗄 🕼 SCSI и RAID контроллеры                             | ^               |
| 🗄 🭓 Батареи                                             |                 |
| 🗄 🔮 Видеоадаптеры                                       |                 |
| 🗄 🧇 Дисковые устройства                                 |                 |
| 🗄 🧐 Звуковые, видео и игровые устройства                |                 |
| 🗄 🦢 Клавиатуры                                          |                 |
| 🗄 😼 Компьютер                                           |                 |
| 🗄 👻 Контроллеры универсальной последовательной шины USB |                 |
| 🗄 🦢 Модемы                                              |                 |
|                                                         | _               |
| 🗄 😳 Мыши и иные указывающие устройства                  | =               |
| ⊟ "≱ Порты (COM и LPT)                                  |                 |
| Joshiba BT Port (COM10)                                 |                 |
| Joshiba BI Port (CUM11)                                 |                 |
| Joshiba Bi Port (CUM12)                                 |                 |
| Toshiba BI Port (COM13)                                 |                 |
| Toshiba BT Port (COM20)                                 |                 |
| Toshiba BI Port (COM21)                                 |                 |
| Toshiba BI Port (COM6)                                  |                 |
| Toshiba BT Port (COM7)                                  |                 |
| Я Последовательный порт (COM1)                          |                 |
| н 🕷 Процессоры                                          | ~               |
|                                                         | الحق ا          |
|                                                         | Restriction and |

Рис.7. Пример окна диспетчера устройств Вашего компьютера

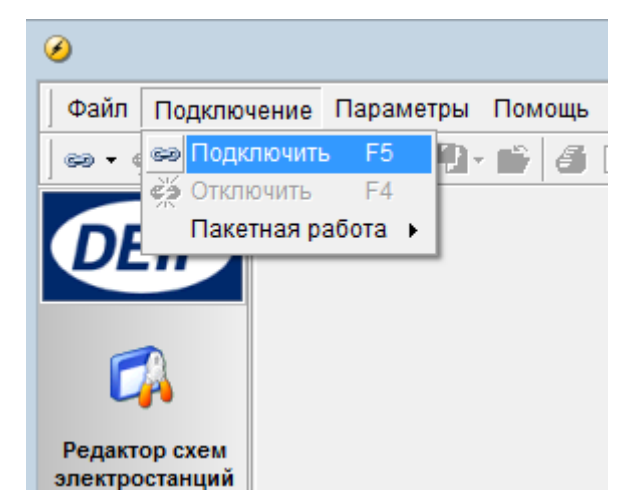

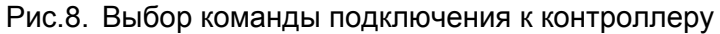

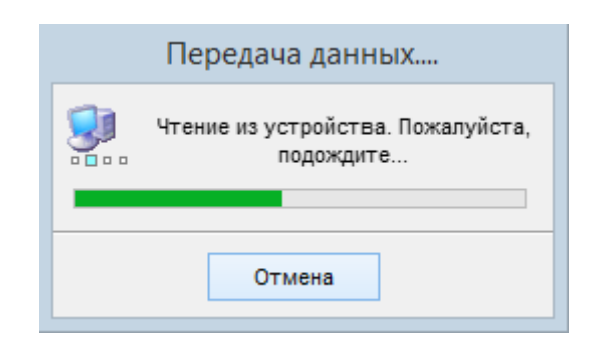

Рис.9. Иллюстрация процесса обмена данных с контроллером

| Подключение активно | Подключено к "CGC 413" (версия 1.13.0 рев. 2129) | COM6 (ID 1) |
|---------------------|--------------------------------------------------|-------------|
| Рис.10.             | Пример статусной строки контроллера              |             |

## 2. Описание интерфейса утилиты USW3

## 2.1 Начальное окно утилиты USW 3

Начальное окно утилиты USW 3 показано на Рис.11

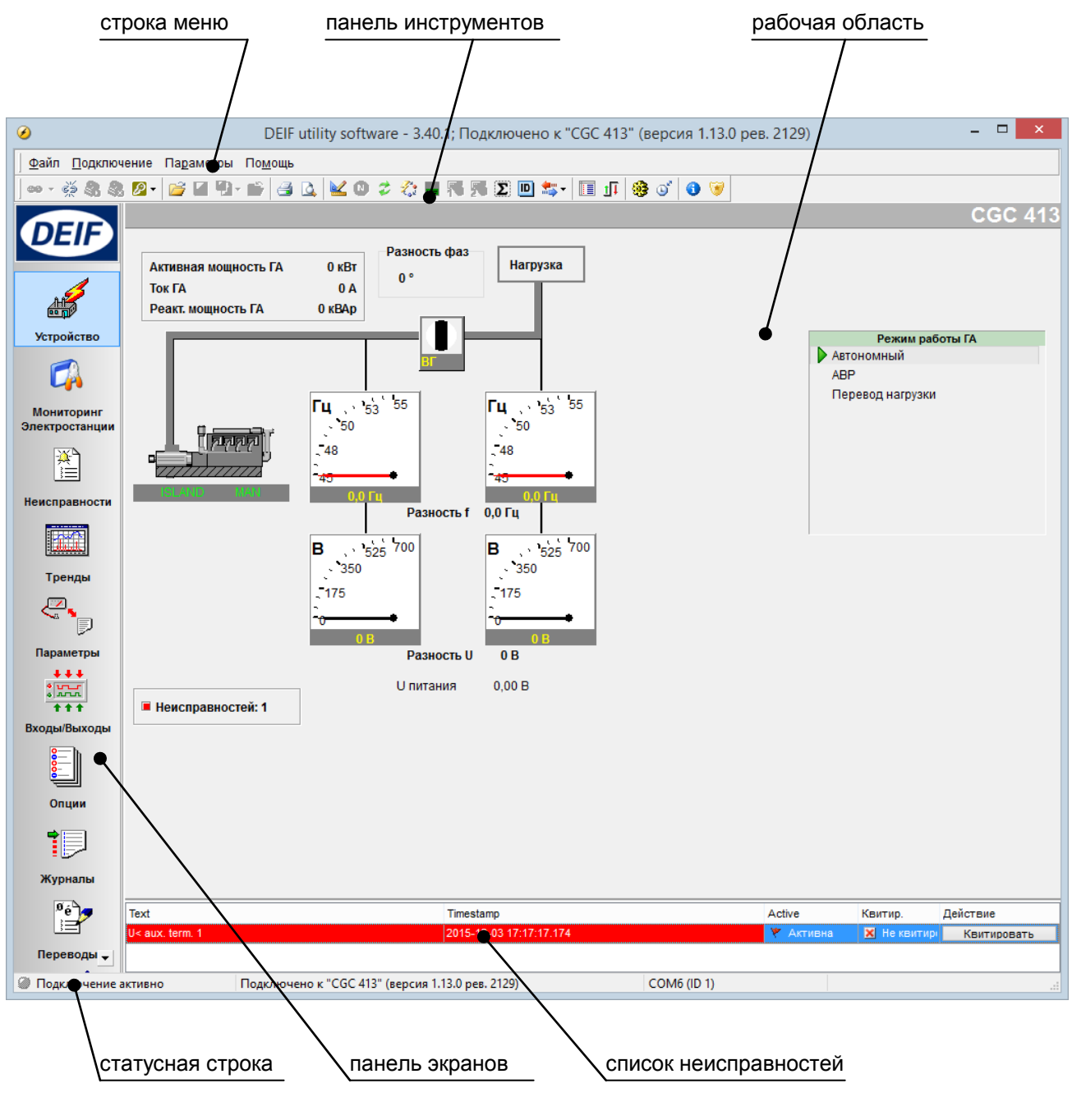

Рис.11. Пример окна утилиты USW 3

## 2.2 Панель экранов

Панель экранов предназначена для показа рабочих экранов утилиты **USW 3**, необходимых для совершения оператором различных действий: мониторинга состояния генераторной установки, настройки параметров, просмотр информации о контроллере и т.п. Ниже приводится описание рабочих экранов утилиты **USW 3**, доступных с панели видов.

| Кнопка                                | Название<br>рабочего<br>экрана   | Описание рабочего экрана                                                                                                    |  |
|---------------------------------------|----------------------------------|----------------------------------------------------------------------------------------------------|--|
| Устройство                            |                                  | Основной рабочий экран для мониторинга генераторного агрегата. При<br>переходе на этот экран, в рабочей области утилиты отображается<br>мнемосхема электростанции, управляемой контроллером. Структура<br>отображаемой электростанции зависит от режима управления<br>электростанцией, заданного в контроллере.                                     |  |
| ССА<br>Мониторинг<br>Электростанции   | МОНИТОРИНГ<br>ЭЛЕКТРОСТА<br>НЦИИ | Основной рабочий экран для мониторинга всей электростанции для контроллеров с функций PMS (опции G4 или G5). Показывает однолинейную схему электростанции.                                                                                                    |  |
| неисправности                         | СПИСОК<br>НЕИСПРАВНО<br>СТЕЙ     | <ul> <li>При выборе этого экрана, в рабочей области утилиты отображается список аварий контроллера с указанием:</li> <li>текста аварийного сообщений;</li> <li>даты и времени возникновения аварийного события;</li> <li>статуса аварии (активна или неактивна);</li> <li>отметка о квитировании аварии (квитирована или неквитирована);</li> </ul> |  |
| Тренды                                | ТРЕНДЫ                           | Экран " <b>Тренды</b> " предназначен для вывода трендов (графиков изменения) рабочих параметров генератора и электростанции в реальном времени. Отображаемые тренды могут быть сохранены в отдельных файлах для последующего просмотра и обработки.                                                                                                 |  |
| Параметры                             | ПАРАМЕТРЫ                        | Экран "Параметры" предназначен для просмотра списка настраиваемых параметров контроллера и их изменения при настройке контроллера или отладке электростанции.                                                                                                    |  |
| ••••<br>•л<br>• • • •<br>Входы/Выходы | ВХОДЫ И<br>ВЫХОДЫ                | Экран "Входы и выходы" предназначен для отображения состояния дискретных входов и выходов контроллера в реальном времени.                                                                                                    |  |
| Опции Опции                           |                                  | Экран " <b>Опции</b> " отображает полный список возможных аппаратных и<br>программных опций контроллера, с указанием того, какие именно опции<br>установлены в том контроллере, который в настоящий момент<br>подключен к компьютеру.                                                                                                    |  |
| Журналы                               | ЖУРНАЛ<br>СОБЫТИЙ                | Экран отображает журнал событий/аварий, хранящийся в контроллере.                                                                                                    |  |

| Кнопка                                 | Название<br>рабочего<br>экрана               | Описание рабочего экрана                                                                                                    |
|----------------------------------------|----------------------------------------------|----------------------------------------------------------------------------------------------------|
| 0 е́<br>Переводы                       | ПЕРЕВОДЫ                                     | Экран предназначен для изменения стандартных текстовых сообщений, отображаемых на дисплее контроллера на различных языках: английский, русский, итальянский, немецкий и т.д.)                     |
| м-Логика                               | М-ЛОГИКА                                     | Экран " <b>М-Логика</b> " предназначен для создания и изменения дополнительных логических функций контроллера. Дополнительные логические функции представляют собой простые логические выражения. |
| ССА<br>Редактор схем<br>электростанций | КОНФИГУРАЦ<br>ИЯ СХЕМЫ<br>ЭЛЕКТРОСТА<br>НЦИИ | Экран предназначен для конфигурации однолинейной схемы электростанции и загрузки ее в контроллеры. Только для контроллеров с опциями G4/G5.                                                       |

## 2.3 Панель инструментов

Панель инструментов утилиты **USW 3** обеспечивает быстрый доступ к наиболее часто используемым командам. Ниже приводится краткое описание функций кнопок панели инструментов.

| кнопка      | название кнопки | описание                                                    |
|-------------|-----------------|-------------------------------------------------------------|
| 8           | подключить      | начать обмен данными с контроллером                         |
| Sec. 1      | отключить       | прекратить обмен данными с контроллером                     |
| 8           | подключить      | установить связь с контроллером через модем                 |
| -           | отключить       | разорвать связь с контроллером через модем                  |
| <i>P</i> -  | доступ          | изменить права доступа к параметрам                         |
| 2           | ОТКРЫТЬ         | открыть файл конфигурации                                   |
|             | СОХРАНИТЬ       | сохранить файл конфигурации                                 |
|             | ЭКСПОРТ         | экспортировать в файл                                       |
| 6           | ЗАКРЫТЬ         | закрыть файл конфигурации                                   |
| 4           | ПЕЧАТЬ          | печать содержимого рабочей области                          |
| 4           | ПРОСМОТР        | предварительный просмотр печати содержимого рабочей области |
| ¥           | НАСТРОЙКИ       | настройки USW 3                                             |
| 8           | N-ОПЦИЯ         | конфигурация опции <b>N</b> контроллера                     |
| 4           | ЗАПРОС ОПЦИЙ    | Формирование запроса новых опций контроллера                |
| <b>1</b> 27 | ОТКРЫТЬ ОПЦИИ   | Открытие новых опций контроллера с помощью ключа            |
| <b>Z</b> :  | ПРОШИВКА        | обновление программного обеспечения контроллера             |
|             | дисплей         | конфигурация дисплея контроллера                            |
|             | AOP-1           | конфигурация дополнительной панели АОР-1                    |

## DEIF USW 3 Руководство пользователя

| кнопка     | название кнопки      | описание                                                                                |
|------------|----------------------|-----------------------------------------------------------------------------------------|
| 2          | AOP-2                | конфигурация дополнительной панели АОР-2                                                |
| *          | ПАКЕТНАЯ РАБОТА      | чтение и запись конфигурации из/в контроллер                                            |
|            | ИЗМЕРЕНИЯ            | показать/скрыть панель измерений контроллера                                            |
| <b>1</b> ↓ | КОНФИГ ВХ/ВЫХ        | конфигурация входов и выходов контроллера                                               |
| ۲          | КОМАНДА              | показать/скрыть панель команд контроллера                                               |
| S.         | ЧАСЫ                 | синхронизировать часы контроллера с часами компьютера                                   |
| •          | Ο ΠΡΟΓΡΑΜΜΕ          | вывести информацию об утилите USW 3                                                     |
| 0          | выход                | закрыть утилиту USW 3                                                                   |
| <b>**</b>  | ЧИТАТЬ               | загрузить в утилиту USW 3 конфигурацию из контроллера                                   |
| 1          | ЗАПИСАТЬ             | записать в контроллер конфигурацию из утилиты USW 3                                     |
| ß          | ФИЛЬТРЫ              | включить/отключить фильтры списка параметров                                            |
| 00         | РЕЖИМ ТРЕНДОВ        | переключает режимы показа трендов (режим реального времени или режим просмотра истории) |
| 3          | УВЕЛИЧИТЬ            | увеличить масштаб времени при показе трендов                                            |
| 0          | УМЕНЬШИТЬ            | уменьшить масштаб времени при показе трендов                                            |
| ٩          | НАЗАД                | пролистать тренды назад                                                                 |
| $\bigcirc$ | вперед               | пролистать тренды вперед                                                                |
|            | НАСТРОЙКИ<br>ТРЕНДОВ | настройки окна трендов                                                                  |

## 2.4 Список неисправностей

В нижней части окна утилиты отображается список неисправностей контроллера, подключенного в настоящий момент к компьютеру.

## 2.5 Статусная строка

В нижней части окна утилиты отображается узкое поле для вывода однострочных текстовых сообщений о состоянии утилиты и связи с контроллером. В статусной строке отображается информация:

- состояние связи утилиты с контроллером (связь установлена или нет);
- тип контроллера, с которым производится обмен данными в настоящий момент;
- версия программного обеспечения контроллера, с которым производится обмен данными в настоящий момент;
- порт компьютера, через который установлена связь с контроллером;
- полный путь и имя открытого файла параметров контроллера.

## 3. Описание рабочих экранов утилиты USW3

## 3.1 Экран "Устройство"

Экран "Устройство" является основным рабочим экраном для мониторинга и удаленного управления генераторным агрегатом и электростанцией, которые находятся под управлением контроллера. При переходе на этот экран, в рабочей области утилиты отображается мнемосхема электростанции, управляемой контроллером. Структура отображаемой электростанции зависит от режима управления электростанцией, заданного в контроллере. Также в рабочей области отображается информация:

- состояние выключателей генератора и сети, управляемых контроллером;
- режим функционирования контроллера (ручной, полуавтоматический, автоматический, заблокирован);
- режим работы электростанции (Island, AMF, LTO или другой);
- измерения напряжения, частоты на участках цепи главного тока электростанции;
- измерения активной, реактивной и полной нагрузки генератора;
- количество активных аварийных сигналов.

Пример экрана "Устройство" показан на Рис.12. На приведенном примере видно, что к компьютеру через порт **СОМ6** подключен контроллер типа **СGC413**. Контроллер имеет версию собственного программного обеспечения **1.13.0**. В контроллере задан режим управления электростанцией "**Автономный**" (автономная работа). Контроллер функционирует в ручном режиме. Генератор остановлен. Выключатель генератора отключен.

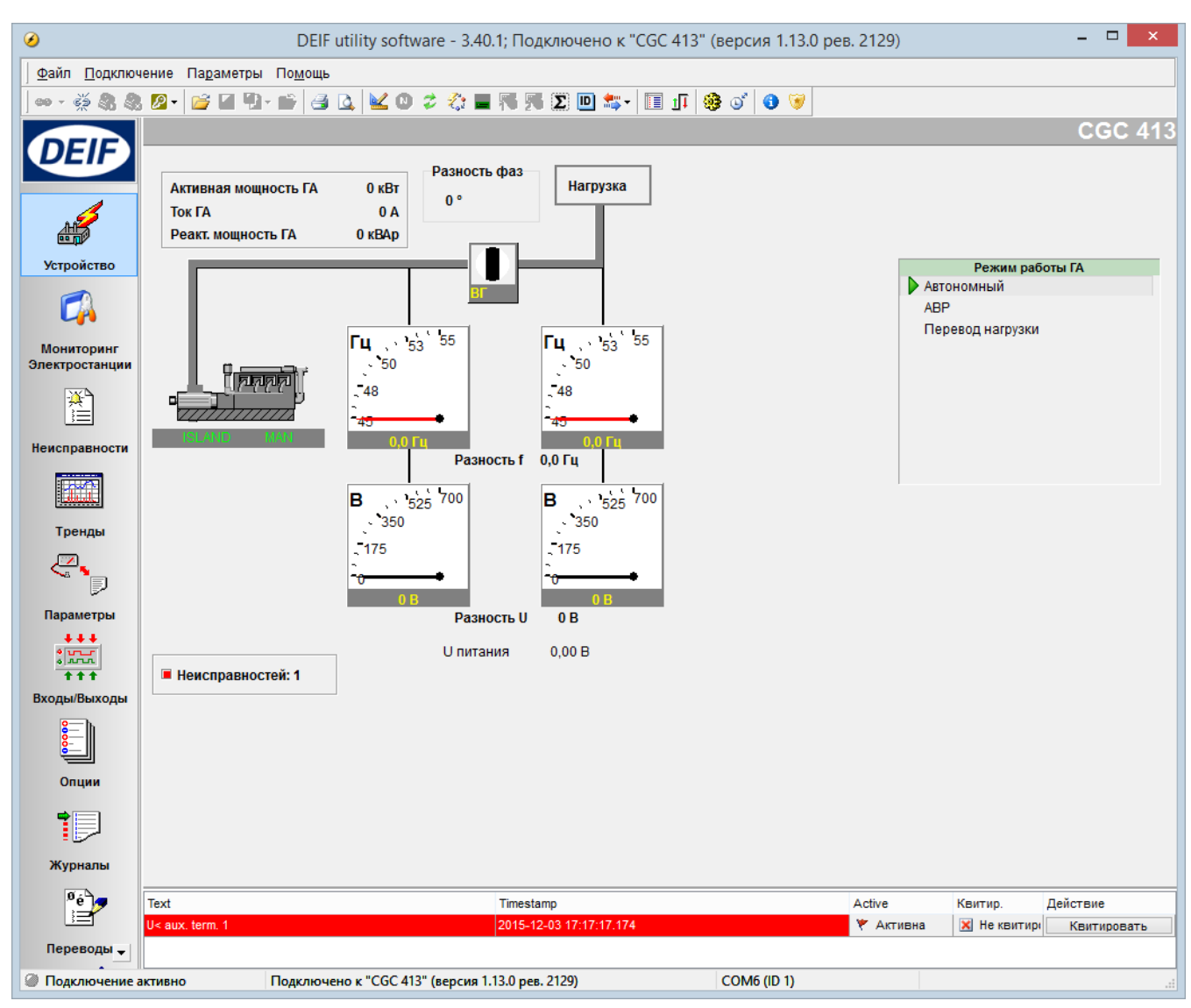

Рис.12. Пример рабочего экрана "Устройство" утилиты **USW 3** 

Управление генератором и электростанцией

Для управления генератором и электростанцией при помощи утилиты **USW 3**, в утилите предусмотрена панель команд, с помощью которой оператор может посылать в контроллер команды для исполнения. Для показа и скрытия панели команд необходимо нажать кнопку **COMMAND** (<sup>36)</sup>) на панели инструментов. Панель команд имеет вид, показанный на Рис.13.

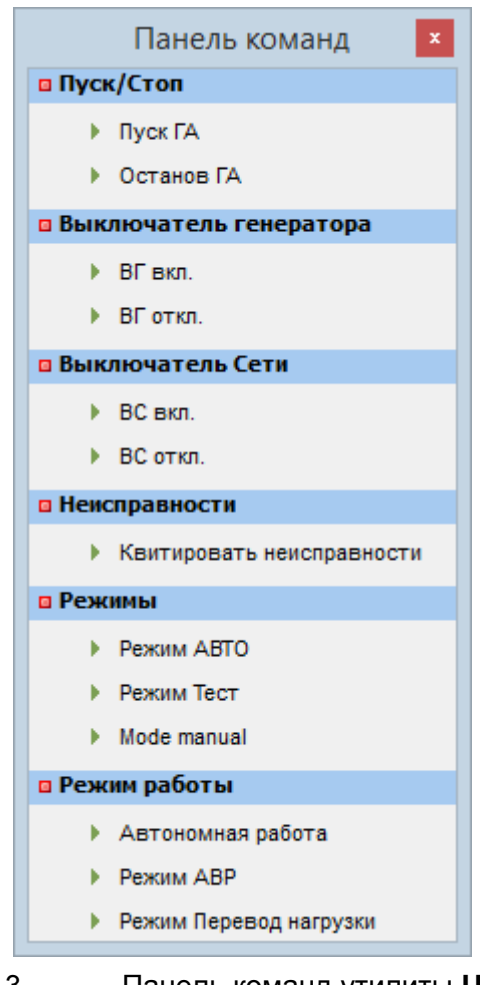

Рис.13. Панель команд утилиты USW 3

С помощью панели команд пользователь имеет возможность послать в контроллер для исполнения следующие команды:

| Komongo     | 07//00////0                                                 | команда доступна в режиме |        |
|-------------|-------------------------------------------------------------|---------------------------|--------|
| команоа     | Onucanue                                                    | AUTO                      | MANUAL |
| ПУСК ГА     | запустить приводной двигатель генератора                    |                           | N      |
| ΟΤΟΠ ΓΑ     | остановить приводной двигатель генератора                   |                           | V      |
| РЕЖИМ ТЕСТ  | запустить процедуру тестирования генераторного агрегата     |                           |        |
| вг вкл      | включить автоматический выключатель (контактор) генератора  |                           |        |
| ВГ ОТКЛ     | отключить автоматический выключатель (контактор) генератора |                           |        |
| КВИТИРОВАТЬ | квитирование (подтверждение) всех аварийных сигналов        |                           |        |
| ВС ВКЛ      | включить автоматический выключатель (контактор)<br>сети     |                           |        |
| ВС ОТКЛ     | отключить автоматический выключатель (контактор)<br>сети    |                           | V      |
| РУЧНОЙ      | перевести контроллер в ручной режим<br>функционирования     | Ø                         |        |

DEIF USW 3 Руководство пользователя

| команда                | описание                                                                                                    | команда доступна в режи |   |
|------------------------|----------------------------------------------------------------------------------------------------|-------------------------|---|
| АВТО                   | перевести контроллер в автоматический режим функционирования                                                  |                         | V |
| АВТОНОМНАЯ<br>РАБОТА   | перевести контроллер в режим управления<br>электростанцией ISLAND (одиночный)                                 | V                       |   |
| РЕЗЕРВИРОВАНИЕ<br>СЕТИ | перевести контроллер в режим управления<br>электростанцией <b>AMF</b> (автоматическое<br>резервирование сети) | Ŋ                       | V |
| ПЕРЕВОД<br>НАГРУЗКИ    | перевести контроллер в режим управления<br>электростанцией Load Take Over (перевод нагрузки)                  | V                       | V |

Для контроллера **AGC** с панели команд также доступны команды перевода контроллера в режимы управления электростанцией **Снятие пиков**, **Фиксированная мощность**, **Экспорт в сеть**. Для разных моделей контроллеров и по мере усовершенствования программного обеспечения контроллеров, количество и значения доступных команд может изменяться – описание всех доступных команд и их назначения приводится в документации на контроллеро.

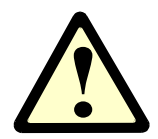

**ВНИМАНИЕ!** Команды посылаются в контроллер для исполнения без подтверждений и без возможности отмены! Перед посылкой команды в контроллер, убедитесь, что её исполнение не приведет к нежелательным последствиям или авариям! Для просмотра остальных измеряемых параметров контроллера необходимо использовать дополнительное редактируемое окно просмотра параметров (
):

| Добавит      | ть параметр | оы для просм | отра Удалі | ить пара | аметры | из окна просмотра |  |  |
|--------------|-------------|--------------|------------|----------|--------|-------------------|--|--|
| $\backslash$ |             |              |            | -        |        |                   |  |  |
|              |             |              |            |          |        |                   |  |  |
|              | 7           |              | Мониторинг | парам    | етров  | x                 |  |  |
|              | Изменить    | Удалить      |            |          |        |                   |  |  |
|              | Параметр    |              | Значение   | Ед.из    | Мин    | Макс              |  |  |
|              | U L2-N      |              | 0          | v        | 0      | 1000              |  |  |
|              | U L2-L3     |              | 0          | v        | 0      | 1000              |  |  |
|              | U L1-N      |              | 0          | v        | 0      | 1000              |  |  |
|              | U L1-L2     |              | 0          | v        | 0      | 1000              |  |  |
|              | S ген       |              | 0          | kVA      | 0      | 1000              |  |  |
|              | SL3         |              | 0          | kVA      | 0      | 1000              |  |  |
|              | SL2         |              | 0          | kVA      | 0      | 1000              |  |  |
|              | SL1         |              | 0          | kVA      | 0      | 1000              |  |  |
|              | Q ген       |              | 0          | kvar     | 0      | 1000              |  |  |
|              | Q L3        |              | 0          | kvar     | 0      | 1000              |  |  |
|              |             |              |            |          |        |                   |  |  |
|              |             |              |            |          |        |                   |  |  |
|              | L           |              |            |          |        |                   |  |  |

#### 3.2 Экран "Мониторинг электростанции"

Экран предназначен для просмотра состояния объектов активной однолинейной схемы электростанции.

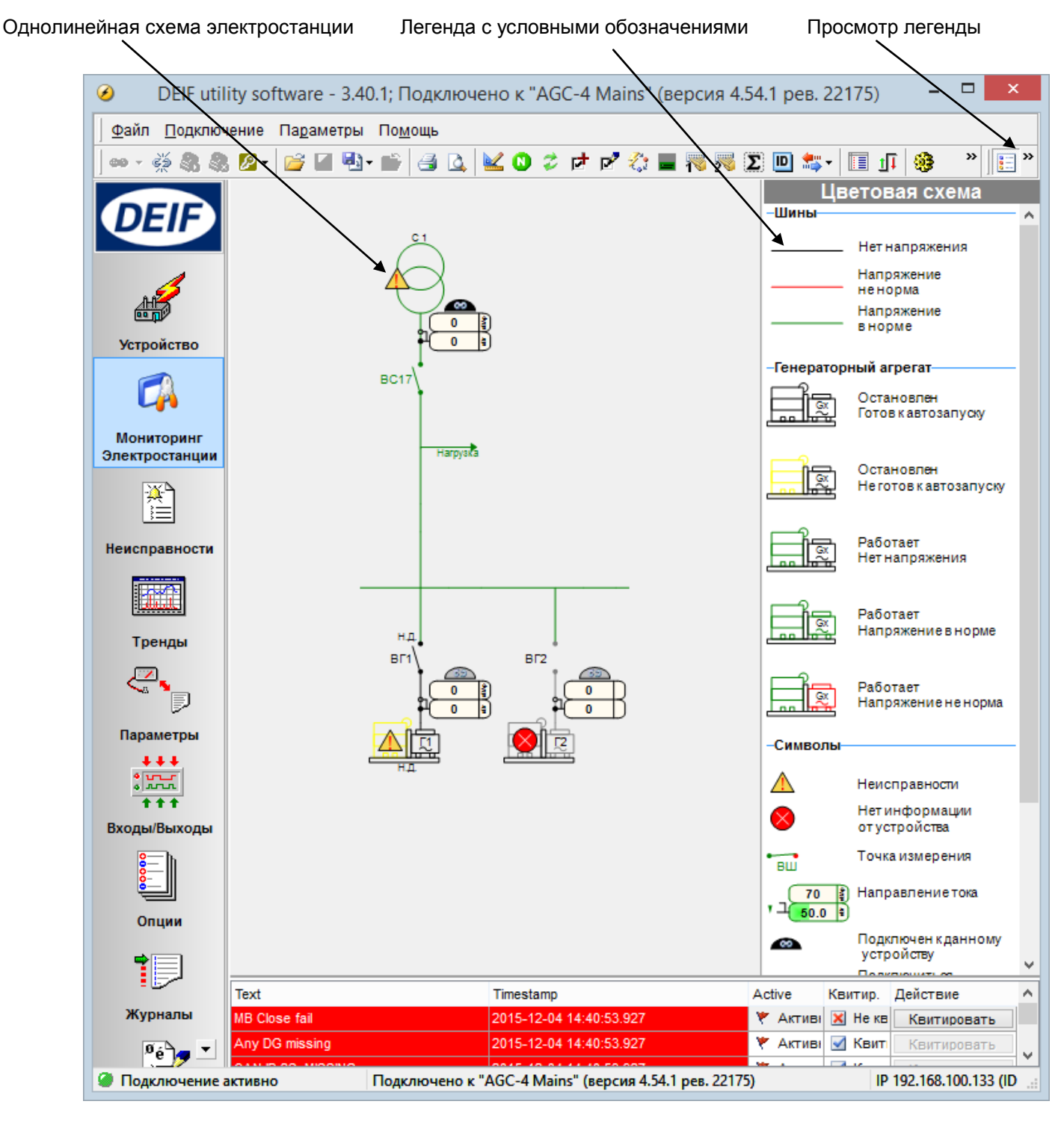

## 3.3 Экран "Неисправности"

Экран "Неисправности", предназначен для отображения аварий контроллера в виде списка с указанием:

- текста аварийного сообщений;
- даты и времени возникновения аварийного события;
- статуса аварии (активна или неактивна);
- отметка о квитировании аварии (подтверждена/не подтверждена).

Список неисправностей хранится в контроллере и считывается в утилиту при подключении контроллера к утилите. Список дополняется новыми аварийными сообщениями, возникающими за время, в течение которого контроллер подключен к компьютеру.

Список неисправностей отображает события возникновения и снятия аварийных событий. Появление новых аварийных событий отображается в виде строки с красным фоном. Снятие аварийных событий отображается в виде строки с прозрачным фоном.

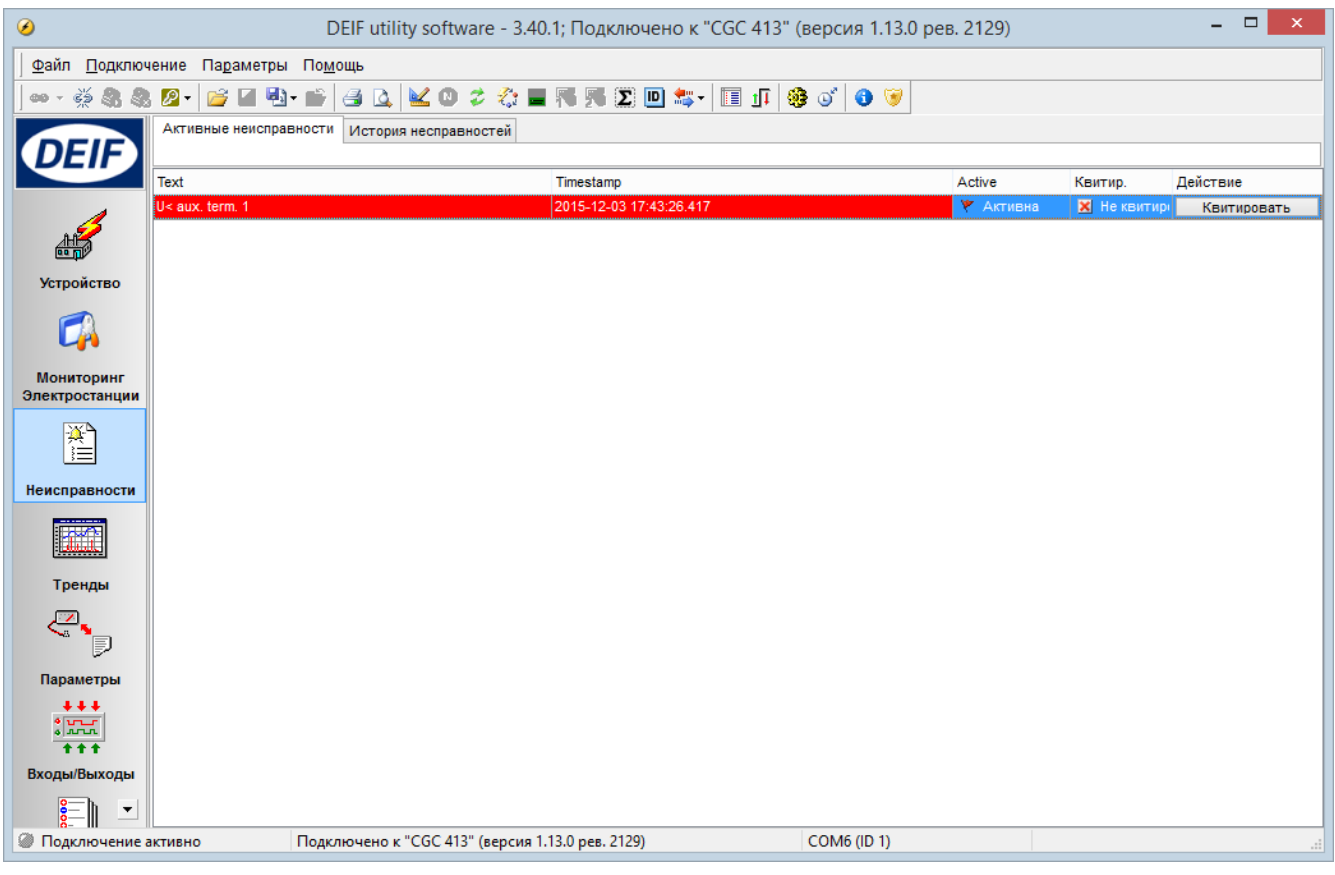

Рис.14. Пример списка аварий утилиты USW 3

Сохранение списка неисправностей в файл.

Для того чтобы сохранить текущий список неисправнсотей в файл, необходимо в окне "Список неисправностей" нажать кнопку ЭКСПОРТ (<sup>(1)</sup>) на панели инструментов, выбрать путь, имя файла для сохранения, и формат, в котором требуется сохранить список аварий. Список аварий можно сохранить в простой текстовый файл (\*.TXT), в электронную таблицу Excel (\*.XLS) или в формате pdf.

## 3.4 Экран "Тренды"

Экран "**Тренды**" предназначен для вывода трендов (графиков изменения) рабочих параметров генератора и электростанции в реальном времени. Отображаемые тренды могут быть сохранены в отдельных файлах для последующего просмотра и обработки.

Рис.15 демонстрирует пример экрана трендов. В нижней части экрана трендов (над журналом аварий) приведен список параметров, отображаемых в виде трендов, с указанием их реальных значений и диапазонов вывода трендов.

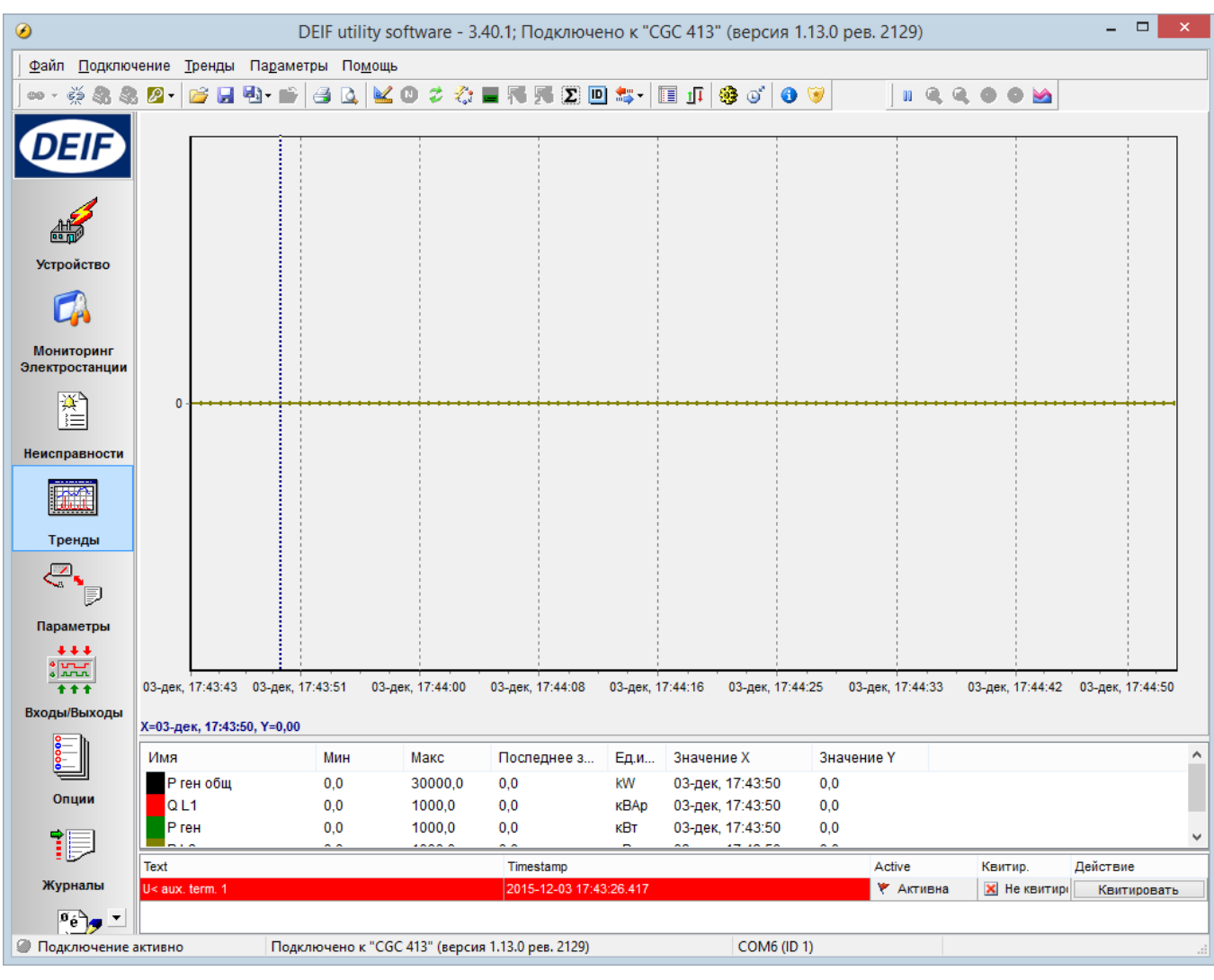

Рис.15. Пример экрана трендов утилиты USW 3

Утилита **USW 3** позволяет просматривать тренды в двух режимах:

- режим реального времени: отображаются актуальные значения параметров, масштабы времени и величин параметров выбираются автоматически, тренды автоматически перемещаются по мере поступления новых значений для отображения;
- режим просмотра истории: отображаются фрагменты трендов за выбранный пользователем промежуток времени, масштаб времени выбирается пользователем, масштаб величин параметров выбирается автоматически.

Переключение между режимами отображения трендов производится кнопкой **РЕЖИМ ТРЕНДОВ** ( ) на панели инструментов.

Чтобы изменить список, пределы значений и цвета выводимых трендов, необходимо вы-

звать окно настройки трендов кнопкой "**НАСТРОЙКИ ТРЕНДОВ**" () на панели инструментов. В открывшемся окне можно добавить или удалить параметры для отображения. При добавлении нового параметра в список отображаемых трендов, открывается диалоговое окно, позволяющее настроить цвет и пределы значений для отображения тренда добавляемого параметра.

Чтобы изменить параметры отображения для тренда одного из уже отображаемого параметра, необходимо дважды кликнуть л кнопкой мыши на требующем изменения параметре в списке трендов в нижней части экрана трендов – откроется диалоговое окно настройки тренда для этого параметра.

Просмотр истории трендов

Переключение между режимами отображения трендов (режим реального времени и режим просмотра истории) производится кнопкой **РЕЖИМ ТРЕНДОВ** ( ) на панели инструментов.

В режиме просмотра истории трендов масштаб времени трендов задается пользователем. При нажатии кнопки **УВЕЛИЧИТЬ** ( ) масштаб времени увеличивается и тренды "растягиваются". При нажатии кнопки **УМЕНЬШИТЬ** ( ) масштаб времени уменьшается и тренды "сжимаются"

Переходы по оси времени вперед (к более поздним значениям) и назад (к более ранним значениям) осуществляются с помощью кнопок **ВПЕРЕД** ( ) и **НАЗАД** ( ) на панели инструментов.

При просмотре истории трендов курсор (метка времени) позиционируется мышью. При этом в списке параметров (в нижней части экрана трендов) в графе **"последнее значение"** отображаются значения параметров в той точке (метке времени), на которую наведен курсор.

## Сохранение трендов

Отображаемый тренд можно сохранить в отдельный файл для того, чтобы в дальнейшем его можно было просмотреть на другом компьютере или в другое время.

Для того чтобы сохранить отображаемый тренд, необходимо в экране **"Тренды**" нажать кнопку **СОХРАНИТь** ( ) на панели инструментов, выбрать место и указать имя файла для сохранения. Тренды сохраняются в специальном формате **\*.trend**. Просмотреть ранее сохраненные тренды можно с помощью утилиты **USW 3**.

#### Экспорт трендов

Отображаемый тренд можно сохранить в виде списка значений в простой текстовый файл (\*.**TXT**) или в электронную таблицу Excel (\*.**XLS**). для того, чтобы в дальнейшем его можно было просмотреть без утилиты **USW 3**. При открытия трендов в формате Excel (\*.**XLS**) в программе Microsoft® Excel®, с помощью собственных средств программы Microsoft® Excel® можно восстановить тренды в виде графиков.

Для того чтобы экспортировать отображаемый тренд, необходимо в экране **"Тренды**" нажать кнопку **ЭКСПОРТ** (<sup>12)</sup>) на панели инструментов, выбрать место и указать имя файла для сохранения и тип сохраняемого файла (текстовый файл **\*.TXT** или электронная таблица Excel **\*.XLS**).

#### Просмотр ранее сохраненных трендов

Сохраненный ранее в формате \*.trend тренд можно просмотреть с помощью утилиты USW 3, даже если контроллер не подключен к компьютеру.

Для того чтобы открыть тренд для просмотра, необходимо в экране "Тренды" нажать кнопку ОТКРЫТЬ ()) на панели инструментов, выбрать тип открываемого файла \*.trend и указать место и имя файла для просмотра. Открытый тренд отображается в режиме просмотра истории.

Настройка скорости обновления данных для трендов

Если детализация быстрых переходных процессов в трендах недостаточна, то можно изменить стандартный период обновления данных для трендов.

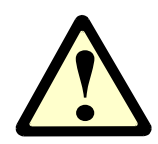

ВНИМАНИЕ! Уменьшение периода обновления данных для трендов влечет за собой увеличение загрузки интерфейса, по которому осуществляется связь с контроллером! Если связь с контроллером осуществляется по "медленному" интерфейсу, то устанавливать короткий (меньше чем предустановленное по умолчанию значение) период опроса не рекомендуется!

Если связь с контроллером осуществляется удаленно по "медленному" интерфейсу, например через интерфейс RS-485 или посредством GSM(GPRS)-модема, то рекомендуется увеличить период обновления данных.

Настройки периода обновления данных трендов производится в общих настройках утили-Настройки на вкладке Тренды (Рис.5.) или кнопкой НАСТРОЙКИ () на панели инструментов.

В диалоговом окне настроек утилиты USW 3. перейдите во вкладку Тренды (Рис. 16). Параметры обмена данных и отображения трендов определяют следующие настройки:

| параметр          | описание параметра                                                                                                    | значение по<br>умолчанию |
|-------------------|----------------------------------------------------------------------------------------------------|--------------------------|
| Обновление данных | период обновления данных трендов, задаваемый в миллисекундах                                                                                                    | 1000                     |
| Ширина окна       | ширина рабочей области трендов по оси времени,<br>задаваемая в секундах                                                                                                   | 100                      |
| Память трендов    | глубина архивирования трендов, задаваемая в секундах.<br>Этот параметр определяет период времени, за который<br>данные трендов будут сохраняться в утилите <b>USW 3</b> . | 1000                     |

При некорректном или "прерывистом" отображении трендов, рекомендуется установить в диалоговом окне настройки обновления трендов значения "по умолчанию", приведенные выше.

| 0                                                                                                    | Настройки 🗕 🗖 🗙                                                                                |
|----------------------------------------------------------------------------------------------------|------------------------------------------------------------------------------------------------|
| Связь<br>Общие для проекта<br>Модем                                                                                     | Настройки трендов                                                                              |
| Тренды<br>Дополнительно<br>ПО контроллера<br>Синхронизация времени<br>Печать логотипа<br>Звуки уведомлений<br>Избранное | Обновление данных (сек) 0,7 •<br>Ширина окна 100 • 70.00 s.<br>Память трендов 1000 • 700.00 s. |
|                                                                                                    | ОК Отмена                                                                                      |

Рис.16. Диалоговое окно настройки трендов утилиты **USW 3** 

## 3.5 Экран "Параметры"

Состав и загрузка файла конфигурации в контроллер

Файл конфигурации контроллера имеет расширение имя.usw. В зависимости от типа контроллера и особенностей проекта файл конфигурации может включать в себя:

| Вид кнопки                      | Краткое описание                                                                      |
|---------------------------------|---------------------------------------------------------------------------------------|
|                                 | - Конфигурацию параметров                                                             |
| параметры                       |                                                                                       |
| ŢŢ                              | - Конфигурацию входов/выходов                                                         |
| II.                             | - Конфигурацию дисплея                                                                |
| м-Логика                        | - Конфигурацию M-Logic                                                                |
| ₽é<br>                          | - Файлы перевода                                                                      |
| Переводы                        |                                                                                       |
| <u>ү</u> и 📈                    | <ul> <li>Конфигурацию дополнительных панелей опе-<br/>ратора АОР-1 и АОР-2</li> </ul> |
| Редактор схем<br>электростанций | <ul> <li>Конфигурация однолинейной схемы электро-<br/>станции</li> </ul>              |

Обычно, работа с контроллерами DEIF включает в себя несколько этапов:

- Создание, отработка файла конфигурации для типового проекта
- Сохранение файла конфигурации для данного проекта на ПК
- Загрузка файла конфигурации в новый контроллер

Для чтения/записи файла конфигурации в контроллер удобно использовать функцию чтения/записи 🖘. При нажатии появляется следующее окно, где предлагается выбрать запись или чтение:

| 2 🔅 🔳 🖷 🅦 🗵 🔟 🚌 - 🗐 🗗 🥸 💕 🔍 | Прочитать из устройства |
|-----------------------------|-------------------------|
| 🎲 Читать из устройства 🔹    | F6                      |
| 🏇 Записать в устройство 👞   | F7                      |
|                             | Загрузить в устройство  |

Затем появляется окно, где предлагается выбрать какие типы настроек необходимо прочитать или загрузить в контроллер и нажать кнопку "Выполнить":

| 0                                                |           | Пакетная работ           | та (Чтение) 🛛 🗕 🗆 🗙       |  |  |  |  |  |
|--------------------------------------------------|-----------|--------------------------|---------------------------|--|--|--|--|--|
| Выбрать всё Снять выделенное Обратить выделенное |           |                          |                           |  |  |  |  |  |
| Дополнит                                         | гельные і | параметры чтения         |                           |  |  |  |  |  |
| Выбрать                                          | Статус    | Имя                      | Ход выполнения            |  |  |  |  |  |
| ✓                                                | 0         | Журналы                  | 0%                        |  |  |  |  |  |
| Конфигур                                         | ация уст  | ройства                  |                           |  |  |  |  |  |
| Выбрать                                          | Статус    | Имя                      | Ход выполнения            |  |  |  |  |  |
| ✓                                                | 0         | Идентификаторы           | 0%                        |  |  |  |  |  |
| ~                                                | 0         | Счетчики                 | 0%                        |  |  |  |  |  |
| ✓                                                | 0         | Конфигурация Дисплея     | 0%                        |  |  |  |  |  |
| ~                                                | 0         | Конфигурация Входов      | 0%                        |  |  |  |  |  |
| ✓                                                | 0         | Конфигурация Выходов     | 0%                        |  |  |  |  |  |
| -                                                | 0         | Переводы                 | 0%                        |  |  |  |  |  |
| ~                                                | 0         | М-логика                 | 0%                        |  |  |  |  |  |
| ~                                                | 0         | Схемы электростанций     | 0%                        |  |  |  |  |  |
| ~                                                | 0         | Параметры                | 0%                        |  |  |  |  |  |
| ✓                                                | 0         | Конфигурируемые регистры | 0%                        |  |  |  |  |  |
| ✓                                                | 0         | Разрешения               | 0 %                       |  |  |  |  |  |
|                                                  |           |                          | <u>В</u> ыполнить Закрыть |  |  |  |  |  |

Для полного чтения всей конфигурации контроллера можно нажать кнопку «выделить всё» в верхней части окна – будут автоматически выбраны все типы настоек.

Описание экрана конфигурации параметров

Экран "Параметры" предназначен для просмотра списка настраиваемых параметров контроллера и их изменения при настройке контроллера или отладке электростанции.

При переходе в экран "Параметры" отображается последний загруженный из контроллера список параметров, или пустое поле, если список параметров ранее не был загружен из контроллера.

Рис.17 демонстрирует пример экрана **"Параметры"** для контроллера **CGC413**. Изменяемые параметры контроллера отображаются в виде таблицы, разбитой на категории.

Все изменяемые параметры контроллеров сгруппированы по категориям в зависимости от назначения этих параметров. В экране "Параметры" можно отображать как полный список параметров, так и частичный список параметров только выбранной категории. Для выбора режима показа частичного списка параметров, перейдите на вкладку с названием соответствующей категории. Для отображения полного списка параметров перейдите на вкладку "Все группы".

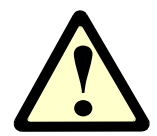

**ВНИМАНИЕ!** Детальное описание категорий параметров и самих параметров приведено в документации на контроллер.

Каждый параметр характеризуется рядом свойств и значений, отображаемых в соответствующих столбцах таблицы. Описание свойств и значений параметров приведено ниже. Свойства параметров также подробно описаны в документации на контроллер.

| свойства параметра | описание                                                                                                    |
|--------------------|----------------------------------------------------------------------------------------------------|
| Раздел             | название раздела, к которому принадлежит параметр                                                                                                    |
| Номер              | номер параметра                                                                                                    |
| Текст              | наименование параметра                                                                                                    |
| Адрес              | адрес параметра в адресном пространстве контроллера                                                                                                    |
| Значение           | фактическая уставка параметра                                                                                                    |
| Ед. изм            | единица измерения параметра                                                                                                    |
| Таймер             | фактическое заданное время задержки реакции контроллера на событие достижения значения параметра уставки; задается в секундах                                  |
| Выход А и Выход В  | номер выходного реле контроллера, которое должно сработать в результате реакции контроллера на событие достижения значения параметра уставки                   |
| Состояние          | разрешение или запрет реакции контроллера на событие достижения<br>значения параметра уставки                                                                  |
| Больше             | Тип аварийно-предупредительного сигнала - по превышению/снижению<br>(подачи/снятия сигнала - для дискретных входов) значения относительно<br>параметра уставки |
| Класс неиспр.      | Класс неисправности – действие контроллера при достижении значения параметра уставки                                                                           |
| Доступ             | уровень доступа для изменения параметра                                                                                                    |

|                             |                        |                           | KHOL                | іки пр   | окр     | утки    | вклад        | цок кате    | гор                                                                                                    | рий па                                                                                                    | рамет    | ров          |              |
|-----------------------------|------------------------|---------------------------|---------------------|----------|---------|---------|--------------|-------------|----------------------------------------------------------------------------------------------------|----------------------------------------------------------------------------------------------------|----------|--------------|--------------|
|                             |                        |                           |                     |          |         |         |              |             |                                                                                                    |                                                                                                    |          | $\backslash$ |              |
|                             | вкладки                | и выбора категорий        | параметро           | ов для   | я по    | каза    |              |             |                                                                                                    |                                                                                                    |          |              |              |
|                             |                        |                           |                     |          |         |         | _            |             |                                                                                                    |                                                                                                    |          |              |              |
|                             |                        |                           |                     |          |         |         | $\backslash$ |             |                                                                                                    |                                                                                                    |          |              |              |
| E                           | вкладка показа         | а полного списка па       | раметров            |          |         | \       |              | по          | ле                                                                                                    | фильт                                                                                                    | ров      |              |              |
| -                           | /                      |                           | <u> </u>            |          |         |         |              |             |                                                                                                    |                                                                                                    |          | ```          | <b>\</b>     |
|                             | /                      |                           |                     |          |         |         |              |             |                                                                                                    |                                                                                                    |          |              | $\backslash$ |
|                             | /                      |                           |                     |          |         |         |              |             |                                                                                                    |                                                                                                    |          |              |              |
| 0                           | /                      | DEIF utility software -   | 3.40.1; Подключе    | ено к "С | GC 41   | 3" (вер | осия 1.18    | .0 рев. 212 | 9)                                                                                                    |                                                                                                    |          |              | - 🥆 💻        |
| <u>Ф</u> айл <u>П</u> одклю | чение Параметрь Пом    | <u>л</u> ощь              |                     | 1        |         |         |              | \           |                                                                                                    |                                                                                                    |          |              |              |
| · · · ·                     | ). 👰 • 📄 🔛 🖏 • 👘       |                           | 🖷 Σ 🔟 🕾 -           | 1 TI 8   | e 🕹     | 6 6     |              | 🏷 🤧 😡       | <b>*</b>                                                                                                    |                                                                                                    |          |              |              |
|                             |                        |                           |                     |          |         |         |              |             | ~                                                                                                    | -                                                                                                    |          |              | \            |
| DEIF                        |                        |                           |                     | •        | _       |         |              | -           |                                                                                                    | -                                                                                                    |          |              |              |
|                             | Все группы Защит       | ы 📋 Включение выключателя | Управление 🗌 Д      | искр.вх. | Ана     | алоговы | й 📋 Вых      | оды 📘 Общ   | ие                                                                                                    | _ Test/Main                                                                                                    | S CBP    | зь 🗌 Служ    | ебные        |
| 1                           | Перетащите сюда заголо |                           |                     |          |         |         |              |             |                                                                                                    |                                                                                                    |          |              |              |
| H                           | В Раздел               | Номер 🛆 Текст             | Адрес Зн            | начение  | Ед.из Т | аймер   | Выход А      | Выход Б     | Состо                                                                                                    | оян Больше                                                                                                    | Доступ   | Ошибк Блоки  | рс Кл. Неисг |
| Verneverne                  | Защиты                 | 1000 -P> 1                | 1                   | -5       | %       | 10      | Не испол     | Не использ  | <b>V</b>                                                                                                    |                                                                                                    | Операт   |              | Откл. +      |
| устроиство                  | Защиты                 | 1010 -P> 2                | 2                   | -5       | %       | 10      | Не испол     | Не использ  | <ul> <li>Image: A start of the start of the start of</li></ul> |                                                                                                    | Операт   |              | Отключ       |
|                             | Защиты                 | 1030 1> 1                 | 4                   | 115      | %       | 10      | Не испол     | Не использ  | <b>~</b>                                                                                                    |                                                                                                    | Операт   |              | Предуп       |
| <b>UP</b>                   | Защиты                 | 1040 1> 2                 | 5                   | 120      | %       | 5       | Не испол     | Не использ  |                                                                                                    | Image: A state of the state of the state | Операт   |              | Отключ       |
| Мониторинг                  | Защиты                 | 1050 1> 3                 | 6                   | 115      | %       | 10      | Не испол     | Не использ  |                                                                                                    |                                                                                                    | Операт   |              | Отключ       |
| Электростанции              | Защиты                 | 1060 1> 4                 | 7                   | 120      | %       | 5       | Не испол     | Не использ  |                                                                                                    |                                                                                                    | Операт   |              | Отключ       |
| <u>**</u>                   | Защиты                 | 1081 I> inverse Type      | 1377                | 0        |         | н/д     | н/д          | н/д         | <u> </u>                                                                                                    |                                                                                                    | Операт   |              | н/д          |
|                             | Защиты                 | 1082 l⊳ inverse Limit     | 1382                | 110      | %       | н/д     | н/д          | н/д         |                                                                                                    |                                                                                                    | Операт   |              | н/д          |
| Неисправности               | Защиты                 | 1083 > Inverse IMS        | 13/8                | 1        | _       | нд      | нд           | нд          |                                                                                                    |                                                                                                    | Операт   |              | нд           |
|                             | Защиты                 |                           | 1379                | 0,14     | s<br>•  | п/Д     | п/д          | п/д         |                                                                                                    |                                                                                                    | Операт   |              | нлд          |
|                             | Защиты                 | 1086 l> inverse a         | 1381                | 0.02     | 3       | нл      | н/л          | нл          |                                                                                                    |                                                                                                    | Операт   |              | нл           |
| ( <del>)</del> [            | Защиты                 | 1087 l> inverse           | 1335                | н/Л      |         | н/л     | Не испол     | Не использ  |                                                                                                    |                                                                                                    | Операт   |              | Отключ       |
| Тренды                      | Защиты                 | 1130 >> 1                 | 10                  | 150      | %       | 2       | Не испол     | Не использ  |                                                                                                    |                                                                                                    | Операт   |              | Отключ       |
| 2                           | Защиты                 | 1140  >> 2                | 11                  | 200      | %       | 0,5     | Не испол     | Не использ  |                                                                                                    |                                                                                                    | Операт   |              | Отключ       |
|                             | Защиты                 | 1150 G U> 1               | 12                  | 103      | %       | 10      | Не испол     | Не использ  |                                                                                                    |                                                                                                    | Операт   |              | Предуп       |
| Параметры                   | Защиты                 | 1160 G U> 2               | 13                  | 105      | %       | 5       | Не испол     | Не использ  |                                                                                                    |                                                                                                    | Операт   |              | Предуп       |
| +++                         | Защиты                 | 1170 G U< 1               | 14                  | 97       | %       | 10      | Не испол     | Не использ  |                                                                                                    |                                                                                                    | Операт   | <b>V</b>     | Предуп       |
| ° VLC                       | Защиты                 | 1180 G U< 2               | 15                  | 95       | %       | 5       | Не испол     | Не использ  |                                                                                                    |                                                                                                    | Операт   |              | Предуп       |
| +++                         | Защиты                 | 1190 G U< 3               | 16                  | 95       | %       | 5       | Не испол     | Не использ  |                                                                                                    |                                                                                                    | Операт   |              | Предуп       |
| Входы/Выходы                | Защиты                 | 1210 G f> 1               | 18                  | 103      | %       | 10      | Не испол     | Не использ  |                                                                                                    |                                                                                                    | Операт   |              | Предуп       |
|                             | Защиты                 | 1220 G f> 2               | 19                  | 105      | %       | 5       | Не испол     | Не использ  |                                                                                                    | ×                                                                                                    | Операт   |              | Предуп       |
| <u>i</u>                    | Защиты                 | 1230 G f> 3               | 20                  | 105      | %       | 5       | Не испол     | Не использ  |                                                                                                    |                                                                                                    | Операт   |              | Предуп       |
| Опции                       | Защиты                 | 1240 G f< 1               | 21                  | 97       | %       | 10      | Не испол     | Не использ  |                                                                                                    |                                                                                                    | Операт   |              | Предуп       |
| -                           | Защиты                 | 1250 G T< 2               | 22                  | 95       | 76      | 5       | пе испол     | пе использ  |                                                                                                    |                                                                                                    | Операт   |              | Предуп       |
|                             | защиты                 | 1200 0 1% 3               | 23                  | 82       | /0      | 5       | пе испол     | пе использ  |                                                                                                    |                                                                                                    | операт   |              | предуп       |
| New York                    | Text                   |                           | Timestamp           |          |         |         |              | A           | tive                                                                                                    |                                                                                                    | Квитир.  | Действ       | ие           |
| журналы                     | U< aux. term. 1        |                           | 2015-12-04 17:27:28 | 8.942    |         |         |              | ¥           | Акти                                                                                                    | вна                                                                                                    | 🗙 Неквит | иров Кв      | итировать    |
| Øé <b>∖_</b> ▼              |                        |                           |                     |          |         |         |              |             |                                                                                                    |                                                                                                    |          |              |              |
|                             |                        |                           |                     |          | _       |         |              |             | _                                                                                                    |                                                                                                    |          |              |              |

## Сортировка и фильтры списка параметров

Для удобства быстрого поиска необходимых параметров или их значений, в утилите **USW 3** предусмотрены возможности отфильтровать список параметров по категориям параметров, по наименованию свойств параметров и по значению свойств параметров.

## Сортировка параметров

По умолчанию в экране "Параметры" список параметров отсортирован по номеру параметра (каналу) по возрастанию. Отметка о сортировке параметров отображается в заголовке того

столбца таблицы параметров, по которому производится сортировка. То есть, по умолчанию в заголовке столбца "**Номер**" рядом с надписью отображается символ сортировки в виде треугольника вершиной вверх – это означает сортировку по номеру канала по возрастанию (см.Рис.17).

Чтобы изменить порядок сортировки (по возрастанию или по убыванию), достаточно кликнуть 1 раз левой кнопкой мыши на заголовке столбца, по которому производится сортировка – порядок сортировки изменится на обратный, изменится и символ сортировки (треугольник перевернется вершиной вниз или вверх).

Чтобы отсортировать список по какому-либо другому признаку, достаточно 1 раз кликнуть левой кнопкой мыши на заголовке соответствующего столбца.

#### Фильтрация параметров по категориям

Все изменяемые параметры контроллеров сгруппированы по категориям в зависимости от назначения этих параметров. В экране "Параметры" можно отображать как полный список параметров, так и частичный список параметров только выбранной категории. Для выбора режима показа частичного списка параметров перейдите на вкладку с названием соответствующей категории. Для отображения полного списка параметров перейдите на вкладку "Все группы". Вкладки выбора категорий параметров расположены непосредственно над списком параметров (Рис.17).

#### Настройка параметров

Для того чтобы изменить значения любого параметра, необходимо дважды кликнуть на строке выбранного параметра – в результате откроется окно настройки параметра.

## Уровень доступа

Для предотвращения несанкционированного доступа к изменению параметров, в контроллере реализовано трехуровневое разграничение прав доступа. Для каждого параметра можно задать собственный уровень доступа. При первом вызове окна настройки параметра, сначала выдается запрос пароля на доступ к настройке. Для каждого уровня доступа задается свой пароль, который хранится в контроллере. Уровень доступа для изменения каждого параметра отображается в таблице параметров в столбце "**Доступ**". Для доступа к настройке параметра необходимо ввести пароль для уровня доступа, не ниже определенного для изменения данного параметра. После ввода корректного пароля, утилита USW 3 автоматически применяет права доступа, определяемые паролем, для всех последующих операций.

Также можно воспользоваться кнопкой **СМЕНИТЬ ДОСТУП** (<sup>22\*</sup>) на панели инструментов для задания и изменения текущего уровня доступа к настройкам.

По умолчанию пароль для наивысшего уровня доступа "**MACTEP**" – 2002, для уровня доступа "**CEPBИC**" – 2001, для низшего уровня доступа "**OПEPATOP**" – 2000. Эти пароли могут быть впоследствии изменены в соответствующих параметрах.

#### Окно настройки параметра

Если введен корректный пароль уровня доступа, то при двойном щелчке левой кнопкой мыши на строке выбранного параметра открывается окно настройки этого параметра. Пример окна настройки параметра "**G U 1 >**" (защита от высокого напряжения генератора, 1 ступень) показан на Рис.18. Описание значений параметров и кнопок окна настройки параметра на примере

параметра "**G U 1 >**" приведено ниже в таблице. В зависимости от выбранного параметра, для настройки могут быть доступны не все значения.

| значение или кнопка | описание                                                                                                    |
|---------------------|----------------------------------------------------------------------------------------------------|
| Уставка             | уставка срабатывания защиты или номинальное значение параметра<br>(диапазон зависит от параметра)                                                              |
| Задержка            | выдержка времени на срабатывание защиты или номинальное значение<br>уставки таймера (диапазон зависит от параметра)                                            |
| Класс неиспр.       | Класс неисправности – действие контроллера при достижении значения параметра уставки                                                                           |
| Выход А             | номер выходного реле контроллера (сработает при достижении фактического<br>значения параметра величины уставки)                                                |
| Выход В             | номер выходного реле контроллера (сработает при достижении фактического значения параметра величины уставки)                                                   |
| Уровень доступа     | уровень доступа для изменения этого параметра                                                                                                    |
| Активна             | разрешение или запрет реакции контроллера на событие достижения<br>значения параметра величины уставки                                                         |
| Больше              | Тип аварийно-предупредительного сигнала - по превышению/снижению<br>(подачи/снятия сигнала - для дискретных входов) значения относительно<br>параметра уставки |
| Автоподтверждение   | разрешение или запрет автоматического квитирования защиты по этому параметру                                                                                   |
| Блокировка          | Выбор правила подавления (блокировки) защиты по этому параметру                                                                                                |
| Текущее значение    | фактическое текущее значение параметра (обновляется в реальном времени)                                                                                        |
| Текущее время       | счетчик времени, прошедшего после достижения фактического значения параметра величины уставки (обновляется в реальном времени)                                 |
| Записать            | записать значения параметра в контроллер                                                                                                    |
| OK                  | применить изменения и закрыть окно настройки параметра                                                                                                    |
| Отменить            | закрыть окно настройки параметра и отменить все сделанные изменения                                                                                            |

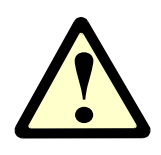

**ВНИМАНИЕ!** При нажатии кнопки **ОК** сделанные изменении в настройках параметра НЕ ЗАПИСЫВАЮТСЯ в контроллер, а сохраняются в утилите. Чтобы сразу записать изменения в контроллер, необходимо нажать кнопку **Записать**. Также, после закрытия окна настройки параметра, можно загрузить в контроллер все сохраненные в утилите параметры.

| 🧭 Параметр "                                                                                                    | G U> 1" (номер 1150)                 | ×       |  |  |  |  |
|----------------------------------------------------------------------------------------------------|--------------------------------------|---------|--|--|--|--|
| Уставка:                                                                                                    |                                      |         |  |  |  |  |
| 100                                                                                                    | 103 %                                | 120     |  |  |  |  |
| Задержка :<br>0,1                                                                                                    | 10 сек                               | 100     |  |  |  |  |
| Класс неисправности :                                                                                                    | Предупреждение 🗸                     |         |  |  |  |  |
| Выход А :                                                                                                    | Не используется 🗸 🗸                  |         |  |  |  |  |
| Выход В :                                                                                                    | Не используется 🗸 🗸                  |         |  |  |  |  |
| Уровень доступа :                                                                                                    | Оператор 🗸                           |         |  |  |  |  |
| Текущее состояние           Активна         Текущее значение : 0 %           ✓ Больше         Обратная зависимость         Текущее время |                                      |         |  |  |  |  |
| Автоподтверждение<br>Блокировка У                                                                                                    | 0 сек                                | 10 сек  |  |  |  |  |
|                                                                                                    | <u>З</u> аписать <u>О</u> К <u>О</u> | тменить |  |  |  |  |

Рис.18. Пример окна настройки параметра

Значения **Уставка** и **Задержка** настраиваются при помощи ползунка или щелчком по значению. Перемещать ползунок можно курсором мыши (грубо) или стрелками "вправо" и "влево" (для точной настройки).

## 3.6 Настройка входов/выходов

Данные настройки производятся в следующем окне 🂵 :

|                     | Сохранить конфигурацию входов в файл               |   |
|---------------------|----------------------------------------------------|---|
|                     | Прочитать из контроллера                           |   |
| Настройка вход      | дов // Записать в контроллер                       |   |
| $\setminus$         | Конфигурация Входов/Выходов                        |   |
|                     | 🛃 🎲 🤧 🎒 🛕 🔯 — Настройка выходов                    |   |
|                     |                                                    |   |
|                     | Блокировка защит                                   | 4 |
|                     | Функция / клеммы Не используется 🗸 Номер терминала |   |
| Описание<br>функции | Доступ блокирован                                  |   |
|                     | Функция / клеммы Не используется 🗸                 |   |
|                     | Работа                                             |   |
|                     | Функция / клеммы Не используется 🗸                 |   |
|                     | Пуск ГА (Ручн./Полуавто)                           |   |
|                     | Функция / клеммы Не используется 🗸                 |   |
|                     | Останов ГА (Ручн./Полуавто)                        |   |
|                     | Функция / клеммы Не используется 🗸                 |   |
|                     | Режим ТЕСТ                                         |   |
|                     | Функция / клеммы Не используется 🗸                 |   |
|                     | <u>З</u> акрыть                                    |   |
|                     |                                                    |   |

Рис.19. Пример окна настройки входов

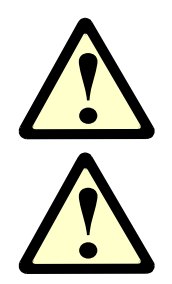

**ВНИМАНИЕ!** Функциональное описание дискретных входов приведено в справочнике разработчика для каждого типа контроллера DEIF.

**ВНИМАНИЕ!** Функциональное описание дискретных выходов приведено в справочнике разработчика либо в инструкции по установке блока в зависимости от типа контроллера DEIF.

## 3.7 Конфигурация М-Логики

Функция М-Логика может быть использована только как **дополнительная** логика к **основному** алгоритму работы контроллеров DEIF. Функция М-Логика используется для выдачи контроллером дополнительных сигналов в определенных условиях. М-Логика – позволяет создавать **простые** алгоритмы в основе которых лежат логические события. Определяется одно или несколько входных событий при которых происходит активация контроллером заданного выхода. Имеется возможность выбора входных событий из представленного в программе перечня. Выходные события выбираются аналогичным образом. Назначение этой функции – предоставить оператору дополнительные возможности для реализации алгоритмов управления генераторным агрегатом.

На рисунке показан основной принцип программирования функции М-Логика.

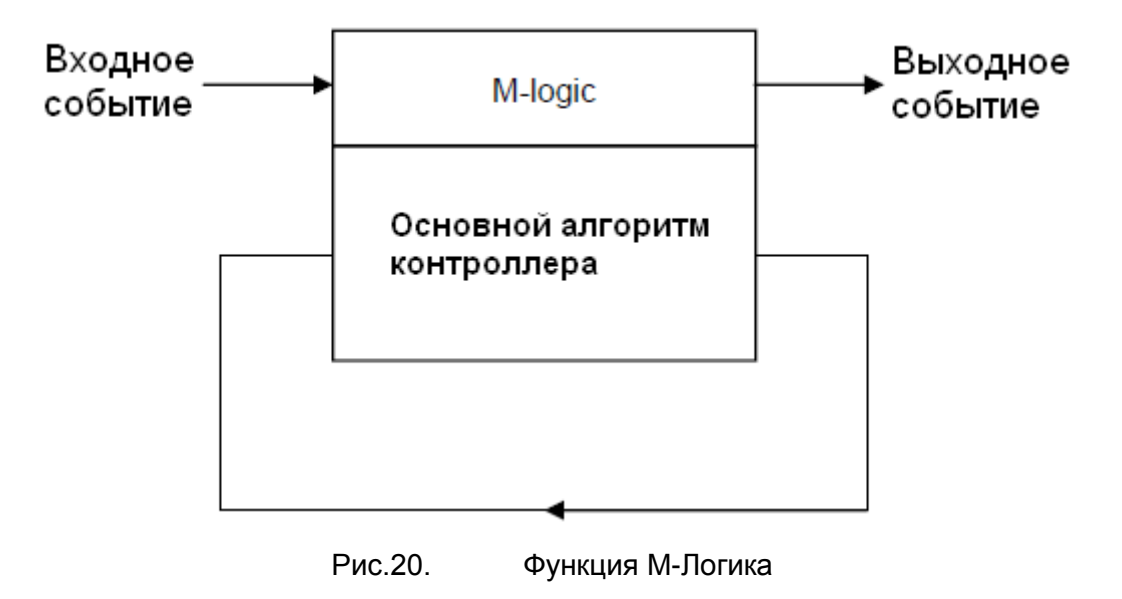

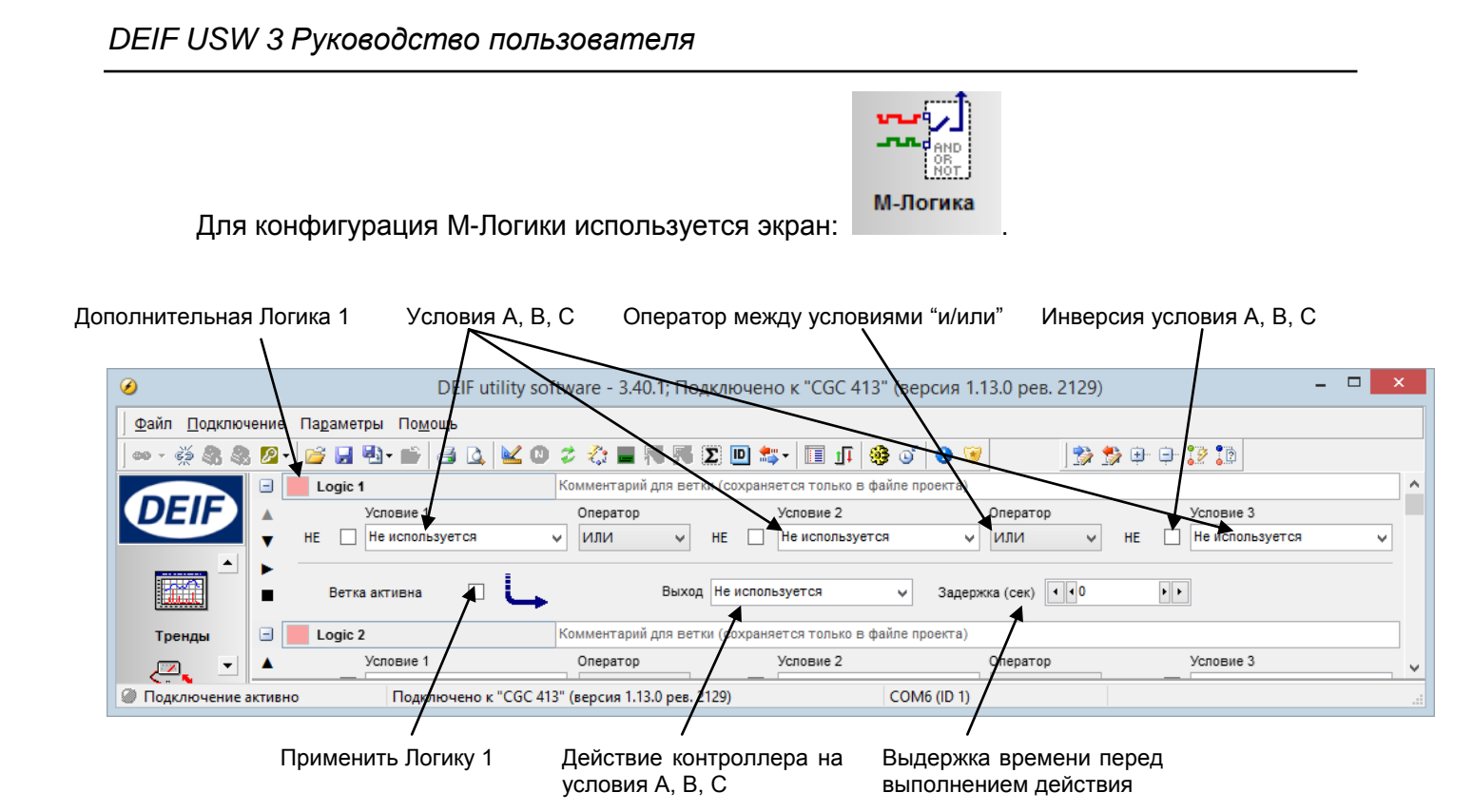

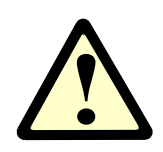

ВНИМАНИЕ! Более подробно см. отдельное описание функции М-Логика.

## 3.8 Русификация

Контроллеры DEIF поставляются с файлом русификации, который затем редактируется под конкретный проект и загружается в контроллер с помощью окна:

Прочитать из контроллера

| /                |                                    |                       |                       |                       |                      | _          |
|------------------|------------------------------------|-----------------------|-----------------------|-----------------------|----------------------|------------|
|                  | DEIF utility soft                  | ware - 3.40.1; Подклю | чено к "CGC 413" (вер | сия 1.13.0 рев. 2129) | -                    |            |
| айл 🛛 одключение | Па <u>р</u> аметры По <u>м</u> ощь | /                     |                       |                       |                      |            |
| - 🍝 🙈 🧶 💋 - 🛛    | 🍃 🖬 🖏 • 📂 🖾 🖎 🛛                    | D 🕏 🏠 🔳 🖷 🛒 🗵         | 🛯 🛄 🚛 🛛 📰 📊           | of 👩 👿                |                      |            |
|                  |                                    |                       |                       |                       |                      |            |
|                  |                                    | _/                    |                       |                       |                      |            |
|                  | Macren                             | ı /                   |                       |                       |                      |            |
| CTATW            |                                    | Repercent 1           | / Depending 2         | / Перевод 3           | Ларавод Л            | <i>2</i> п |
|                  | Ack alarm                          | Неиспр квитирована    | Ack alarm             | Ack alarm             | Ack alarm            | Ack a      |
|                  | Clear alarm                        | Сброс неистр          | Clear alarm           | Clear alarm           | Clear alarm          | Clear      |
|                  | Start button pushed                | Нажата кнопка Пуск    | Start button pushed   | Start button pushed   | Start button pushed  | Start      |
| Тренды           | Stop button pushed                 | Нажата кнопка Стоп    | Stop button pushed    | Stop button pushed    | Stop button pushed   | Stop t     |
|                  | GB Off button pushed               | Нажата кнопк.Откл.ВГ  | GB Off button pushed  | GB Off button pushed  | GB Off button pushed | GBO        |
|                  | GB On button pushed                | Нажата кнопка Вкл.ВГ  | GB On button pushed   | GB On button pushed   | GB On button pushed  | GB O       |
|                  | MB Off button pushed               | Нажата кнопк.Откл.ВС  | MB Off button pushed  | MB Off button pushed  | MB Off button pushed | MBO        |
| араметры         | MB On button pushed                | Нажата кнопка Вкл ВС  | MB On button pushed   | MB On button pushed   | MB On button pushed  | мво        |
| · v              | Remote comm. Start                 | Внешняя кмд Пуск      | Remote comm. Start    | Remote comm. Start    | Remote comm. Start   | Remo       |
| +++              | Remote comm. Stop                  | Внешняя кмд Останов   | Remote comm. Stop     | Remote comm. Stop     | Remote comm. Stop    | Remo       |
| оды/Выходы       | Remote comm. GB Off                | Внешняя кмд Откл ВГ   | Remote comm. GB Off   | Remote comm. GB Off   | Remote comm. GB Off  | Remo       |
| 8 <u>-</u> h     | Remote comm. GB On                 | Внешняя кмд Вкл ВГ    | Remote comm. GB On    | Remote comm. GB On    | Remote comm. GB On   | Remo       |
|                  | Remote comm. MB Off                | Внешняя кмд Откл ВС   | Remote comm. MB Off   | Remote comm. MB Off   | Remote comm. MB Off  | Remo       |
|                  | Remote comm. MB On                 | Внешняя кмд Вкл ВС    | Remote comm. MB On    | Remote comm. MB On    | Remote comm. MB On   | Remo       |
| Опции            | NO ALARMS                          | НЕТ НЕИСПРАВНОСТЕЙ    | NO ALARMS             | NO ALARMS             | NO ALARMS            | NO A       |
|                  | LOG EMPTY                          | ЖУРНАЛ ПУСТ           | LOG EMPTY             | LOG EMPTY             | LOG EMPTY            | LOG        |
|                  | POWER UP                           | включение             | POWER UP              | POWER UP              | POWER UP             | POW        |
| Журналы          | TEST MODE                          | РЕЖИМ ТЕСТ            | TEST MODE             | TEST MODE             | TEST MODE            | TEST       |
| Øáha             | AMF AUTO                           | ABP ABTO              | AMF AUTO              | AMF AUTO              | AMF AUTO             | AMF        |
|                  | ISLAND AUTO                        | АВТОНОМНАЯ АВТО       | ISLAND AUTO           | ISLAND AUTO           | ISLAND AUTO          | ISLAN      |
| ереволы          | LOAD TAKE OVER AUTO                | ПЕРЕВОД НАГР. АВТО    | LOAD TAKE OVER AUTO   | LOAD TAKE OVER AUTO   | LOAD TAKE OVER AUTO  | LOAD       |
| t.               | READY AME AUTO                     | FOTOB ABP ABTO        | READY AMF AUTO        | READY AME AUTO        | READY AMF AUTO       | READ       |
|                  | READY ISLAND AUTO                  | FOTOB ABTOHOMH ABT    | READY ISLAND AUTO     | READY ISLAND AUTO     | READY ISLAND AUTO    | READ       |
| OR NOT           | READY LTO AUTO                     | ГОТОВ ПЕРЕВОД АВТО    | READY LTO AUTO        | READY LTO AUTO        | READY LTO AUTO       | READ       |
| М-Логика         | AMF MAN                            | АВР РУЧН              | AMF MAN               | AMF MAN               | AMF MAN              | AMF        |
|                  | ISLAND MAN                         | АВТОНОМН.РАБ РУЧН     | ISLAND MAN            | ISLAND MAN            | ISLAND MAN           | ISLAN      |
|                  | LOAD TAKE OVER MAN                 | ПЕРЕВОД НАГР РУЧН     | LOAD TAKE OVER MAN    | LOAD TAKE OVER MAN    | LOAD TAKE OVER MAN   | LOAD       |
| дактор схем      | DG BLOCKED FOR START               | ПУСК ДГ БЛОКИРОВАН    | DG BLOCKED FOR START  | DG BLOCKED FOR START  | DG BLOCKED FOR START | DG B       |
| ктростанций      | GB ON BLOCKED                      | ВКЛ. ВГ БЛОКИРОВАНО   | GB ON BLOCKED         | GB ON BLOCKED         | GB ON BLOCKED        | GB O       |

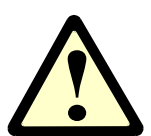

**ВНИМАНИЕ!** Данная функция поддерживается только контроллерами GC-1F, CGC, AGC100, AGC3 и AGC4, PPM3, PPU3, GPU3, GPC3.

## 3.9 Конфигурация дополнительной панели оператора

В зависимости от типа контроллеры DEIF могут поддерживать подключение дополнительной панели оператора. Настройка дополнительной панели оператора производится нажатием на соответствующую кнопку/индикатор в окне 25:

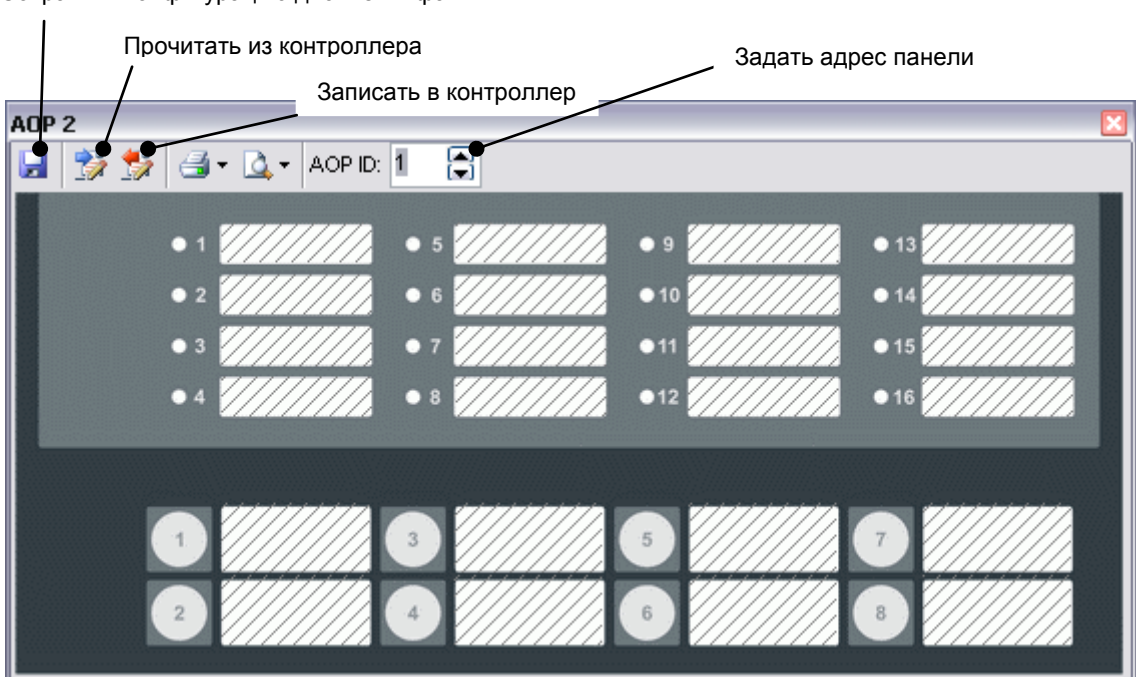

Сохранить конфигурацию дисплея в файл

#### 3.10 Настройка дисплея (окон просмотра параметров)

Контроллеры DEIF имеют конфигурируемый дисплей. Настройка дисплея производится в следующем окне

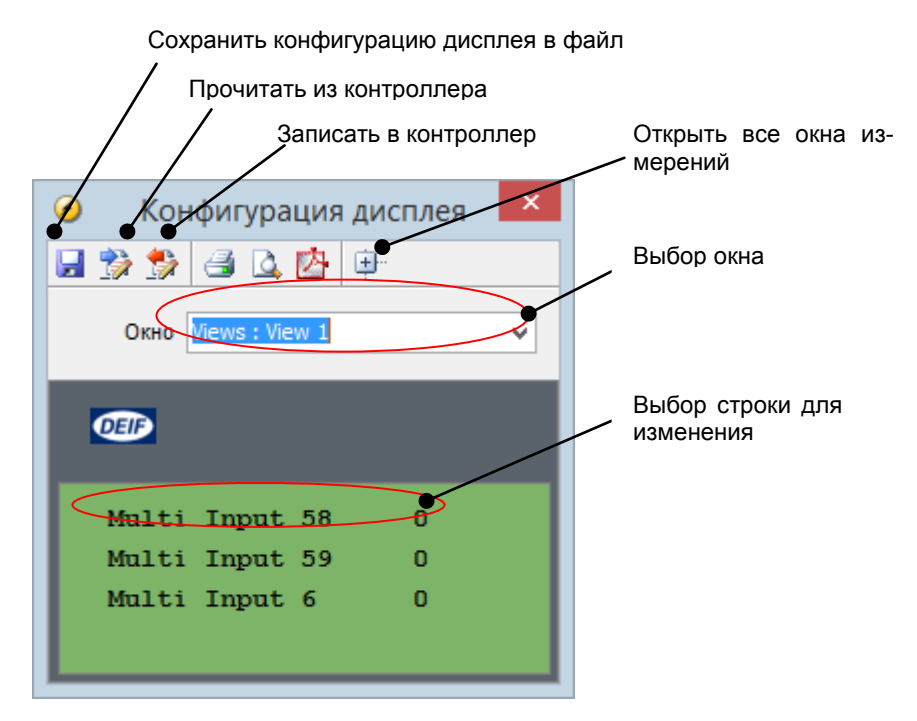

При нажатии левой кнопкой мыши по одной из строк появится список новых параметров для отображения на дисплее. Затем новую конфигурация необходимо записать в контроллер.

## 3.11 Конфигурация однолинейной схемы электростанции

Для конфигурации схемы электростанции используется редактор схем электростанций.

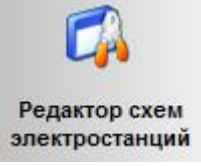

Конфигурация начинается с задания общих свойств электростанции:

| Тип контроллера                           | Выбор типа контроллера                       |
|-------------------------------------------|----------------------------------------------|
| AGC-4 Genset                              |                                              |
| Тип Электростанции                        |                                              |
| Standard                                  | Высор типа однолинейной схемы электростанции |
| Свойства схемы                            |                                              |
| □ Активна (только для пакетной<br>работы) |                                              |
| Имя:                                      |                                              |
| Межсекционный выключатель                 |                                              |
| 🗌 Кольцевая топология шин                 |                                              |
| САХ для СУЭС                              | Какие и сколько каналов Canbus использо-     |
| Первичный САN                             | вать для связи контроллеров электростанции   |
| 🔾 Вторичный САМ                           | между сооой.                                 |
| 🔾 Первичный и вторичный САN               |                                              |
| 🔿 САN выключен (одиночная работа)         |                                              |
| Имитация электростанции                   | Активация функции имитации работы электро-   |
| 💿 Выключено                               | станции (опция т)                            |
| 🔾 Управление выключателем и двигатє       |                                              |
| ○ Управление выключателем и двигате       |                                              |
|                                           |                                              |

В следующем окне создается однолинейная схема электростанции с указанием свойств каждой секции:

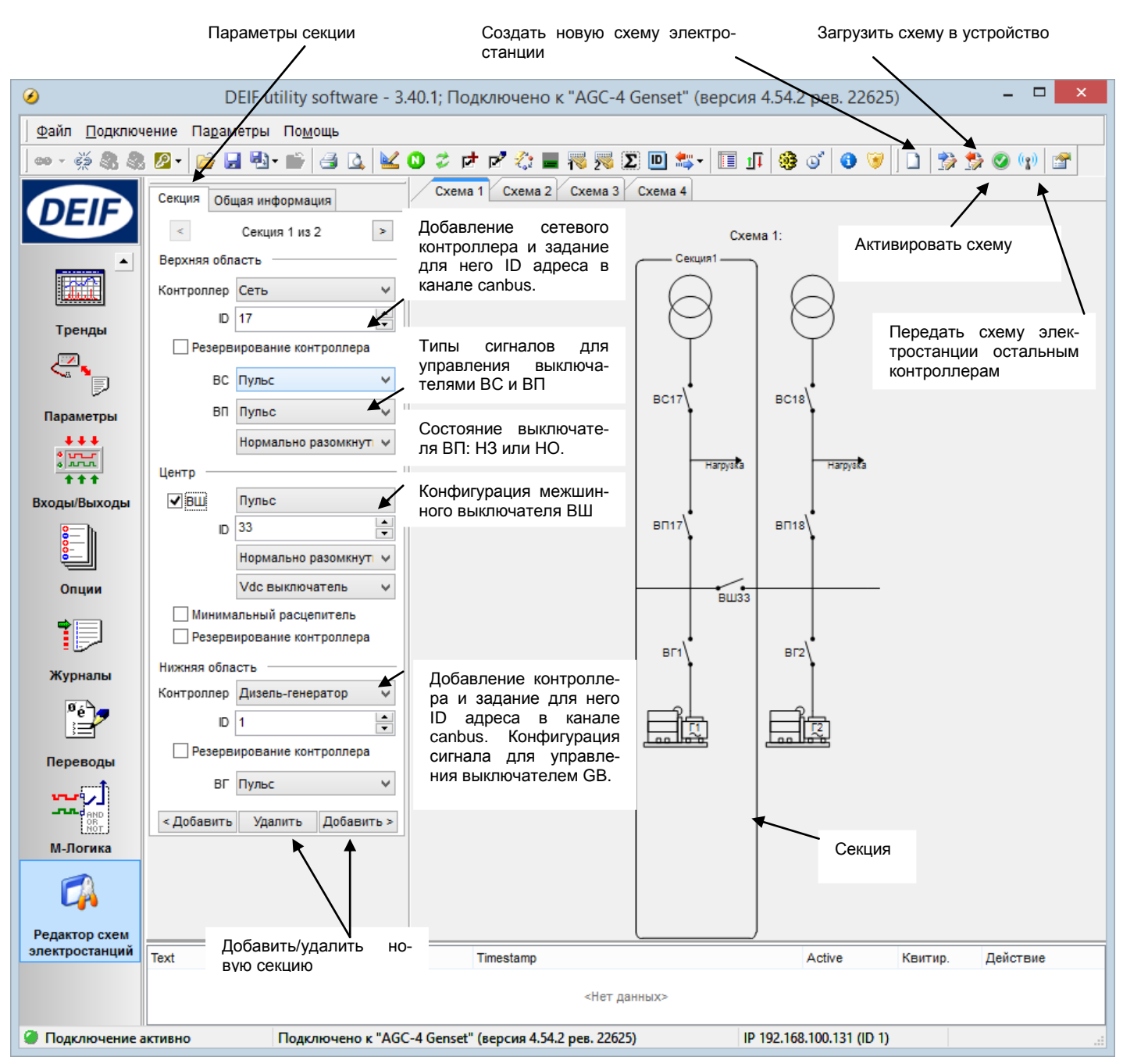

После загрузки схемы, контроллеры электростанции начинают работать по новой однолинейной схеме.

## 3.12 Экран "Входы/выходы"

Данный экран предназначен для просмотра состояния входов/выходов контроллера.

| 0                            | DEIF utility softv        | vare - 3.40.1; Подклю    | чено к    | с "CGC 413" (версия 1 | .13.0 рев. 2 | 2129) -       | □ ×      |
|------------------------------|---------------------------|--------------------------|-----------|-----------------------|--------------|---------------|----------|
| <u>Ф</u> айл <u>П</u> одключ | ение Па <u>р</u> аметры П | о <u>м</u> ощь           |           |                       |              |               |          |
| ] 🚥 - 🐝 🎗 🎗                  | 🖉 • 🛛 😂 • 🖾               | 5 🖪 🖪 🔟 🖉                |           | 📲 🅦 😰 🛄 🔩 - 🔲         | 11 🥵 🛛       | y 🚯 🞯         |          |
|                              | Состо                     | эяние Входов             |           | Состоян               | ие Выходо    |               |          |
| DEIF                         | АвтоСтарт/Стоп            |                          | 10        | 🥝 Реле Статус         |              | 3-4           |          |
|                              | ДискрВх 11                |                          | 11        | 🔘 Подгот Пуска        |              | 20-21         |          |
|                              | ДискрВх 12                |                          | 12        | 🔘 Стартер             |              | 20-22         |          |
|                              | ДискрВх 13                |                          | 13        | 🔘 ТопливнКлап         |              | 20-23         |          |
| -                            | ДискрВх 14                |                          | 14        | 🔘 ВГ ОТКЛ реле        |              | 24-25         |          |
| Параметры                    | ДискрВх 15                |                          | 15        | 🔘 ВС ОТКЛ реле        |              | 26-27         |          |
| +++<br>• 17 1.0              | ДискрВх 56                |                          | 56        | 🔘 ВГ ВКЛ реле         |              | 45-46         |          |
| ***                          | ДискрВх 57                |                          | 57        | 🔘 ВС ВКЛ реле         |              | 47-48         |          |
| Вхолы/Выхолы                 | АварОстанов               |                          | 20        |                       |              |               |          |
| рать                         | ДискрВх 58                |                          | 58        |                       |              |               |          |
| 8 <u></u>                    |                           |                          |           |                       |              |               |          |
| Опции                        |                           |                          |           |                       |              |               |          |
|                              |                           |                          |           |                       |              |               |          |
| Журналы                      |                           |                          |           |                       |              |               |          |
| <sup>0</sup> é               |                           |                          |           |                       |              |               |          |
|                              | Легенда: 🕐 Не             | еизвестно 🔘 н            | еактиве   | ен 🥝 Активен          | 06           | новить тексты | ]        |
| Переводы                     |                           |                          |           |                       |              |               |          |
|                              | Text                      | Timesta                  | amp       |                       | Active       | Квитир. Дейст | вие      |
| AND OR NOT                   | U< aux. term. 1           | 2015-1:                  | 2-17 09:4 | 2:50.644              | 🤻 Активна    | Кви Кви       | тировать |
| М-Логика 💻                   |                           |                          |           |                       |              |               |          |
| 🥥 Подключение а              | ктивно По                 | дключено к "CGC 413" (ве | ерсия 1.1 | 13.0 рев. 2129)       | CO           | DM6 (ID 1)    |          |

## 3.13 Экран "Опции"

Данный экран предназначен для просмотра опций активированных (обозначаются "+") в контроллере.

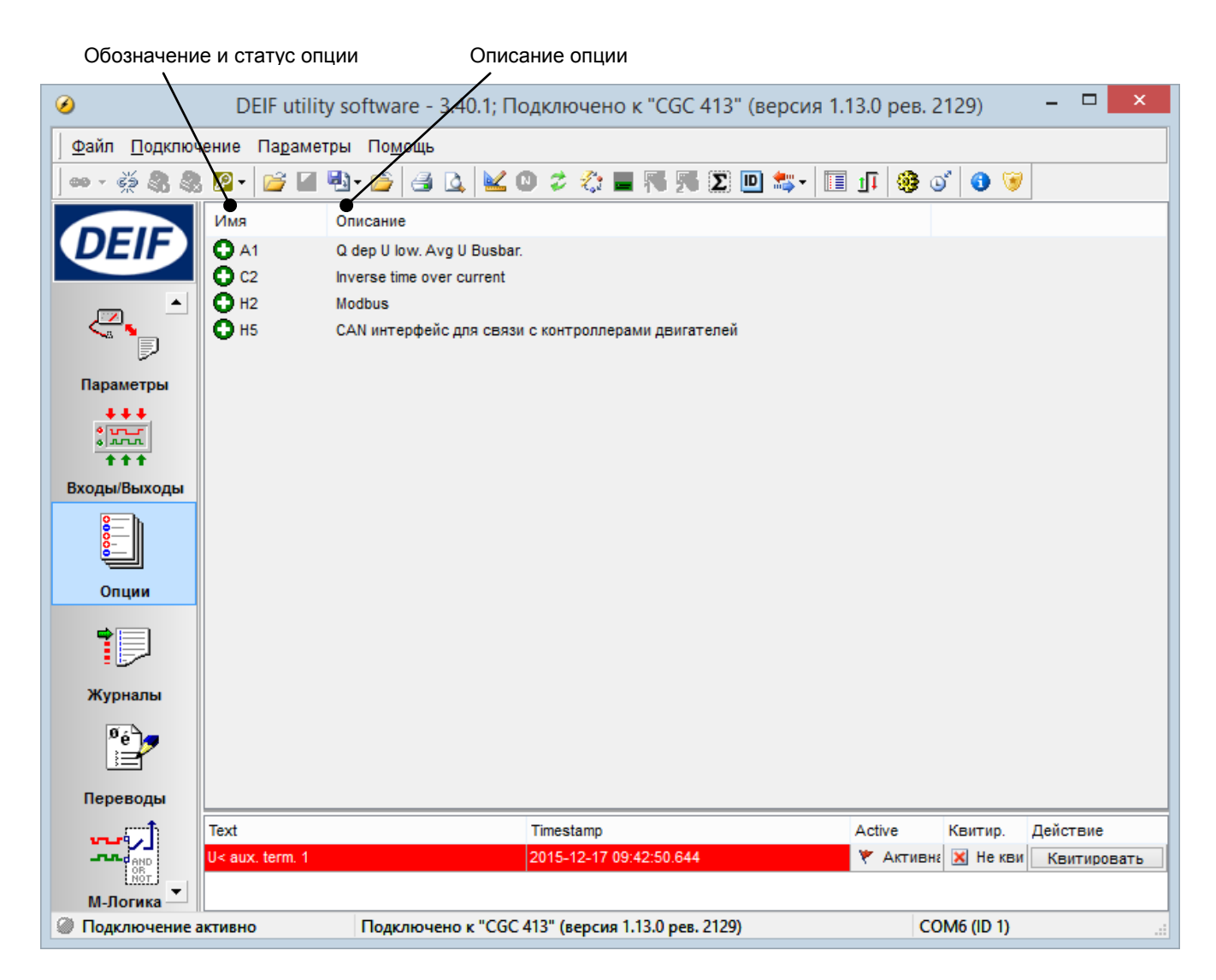

## 3.14 Экран "Журналы"

Данный экран предназначен для просмотра журнала событий/неисправностей в контроллере. ПО DEIF USW имеет возможность экспорта журнала контроллера в различные форматы Excel, txt, pdf.

| Время события/аварии         Описание         Прочитать журнал контрол                Описание               ОБЕГ utility software - 3.40.1 Подключено к "CGC 413" (версия 1.13.0 р                 Файл Подключение             Падаметрь               Помощь                 Файл             Подключение               Падаметрь               Помощь                 Файл             Подключение               Падаметрь               Метка времени               Шле               Файл               Метка времени               Шле               Соткл               Файл                 Файл                      Файл                    Помощь                    Помощь                Помощь                      Помощь                Помощь                Помощь                Помощь                Помощь                Помощь                                                                                                    | плера<br>ев. 2129)<br>Об б б до солонии<br>ИЗ ген I1 ген 12 ген I3 ген<br>о о о о                                                                                                    |                |
|----------------------------------------------------------------------------------------------------|----------------------------------------------------------------------------------------------------|----------------|
| ОВІГ utility software - 3.40.1: Подключено к "СGC 413" (версия 1.13.0 р           Файл Подключение Параметры         Помощь           Помощь         Помощь           Полочение Параметры         Помощь           Помощь         Помощь           Полочение Параметры         Помощь           Помощь         Помощь         Помощь           Помощь         Помощь         Помощь         Помощь           Помощь         Помощь         Помощь         Помощь         Помощь         Помощь           Помощь         Помощь      | ев. 2129)                                                                                                    |                |
| Файл         Подключение         Параметры         Помощь           Фейл         Сорин         Самон         Самон | 0 0 0 0 0                                                                                                    |                |
| Мотка времени         Line         Текст         Номер         Сощность         Реакт. мощн.         COS φ         U1 reн         U2 reн           2015-12-17 09:30:00.50         0         ВГ ОТКЛ         0         0         0         0         0         0         0         0         0         0         0         0         0         0         0         0         0         0         0         0         0         0         0         0         0         0         0         0         0         0         0         0         0         0         0         0         0         0         0         0         0         0         0         0         0         0         0         0         0         0         0         0         0         0         0         0         0         0         0         0         0         0         0         0         0         0         0         0         0         0         0         0         0         0         0         0         0         0         0         0         0         0         0         0         0         0         0         0         0         0<                                                                                                    | 3         3         9         3         3         7         4           U3 ген         11 ген         2 ген         13 ген         10         10         10           0         0         0         0         0         0         0         0         0         0         0         0         0         0         0         0         0         0         0         0         0         0         0         0         0         0         0         0         0         0         0         0         0         0         0         0         0         0         0         0         0         0         0         0         0         0         0         0         0         0         0         0         0         0         0         0         0         0         0         0         0         0         0         0         0         0         0         0         0         0         0         0         0         0         0         0         0         0         0         0         0         0         0         0         0         0         0         0         0         0 <td>A Free Hiller</td> | A Free Hiller  |
| Метка времени         Line         Текст         Номер         Исциность         Реакт. мощн.         COS ©         U1 ген         U2 ген           2015-12-17         09:30:00.50         0         BF ОТКЛ         0         0         0         0         0         0         0         0         0         0         0         0         0         0         0         0         0         0         0         0         0         0         0         0         0         0         0         0         0         0         0         0         0         0         0         0         0         0         0         0         0         0         0         0         0         0         0         0         0         0         0         0         0         0         0         0         0         0         0         0         0         0         0         0         0         0         0         0         0         0         0         0         0         0         0         0         0         0         0         0         0         0         0         0         0         0         0         0         0 </td <td>U3 ген I1 ген I2 ген I3 ген<br/>0 0 0 0</td> <td>E car Illing</td>                                                   | U3 ген I1 ген I2 ген I3 ген<br>0 0 0 0                                                                                                    | E car Illing   |
| ОСЕССА         2015-12-17 09:30:00.50         0         ВГ ОТКЛ         0         0         0         0         0         0         0         0         0         0         0         0         0         0         0         0         0         0         0         0         0         0         0         0         0         0         0         0         0         0         0         0         0         0         0         0         0         0         0         0         0         0         0         0         0         0         0         0         0         0         0         0         0         0         0         0         0         0         0         0         0         0         0         0         0         0         0         0         0         0         0         0         0         0         0         0         0         0         0         0         0         0         0         0         0         0         0         0         0         0         0         0         0         0         0         0         0         0         0         0         0                                                                                                    | 0 0 0 0                                                                                                    | 1 г ген Шинь 🔿 |
| 2015-12-17 09:30:00.46         1         Автоном. работа         0         0         0         0         0         0         0         0         0         0         0         0         0         0         0         0         0         0         0         0         0         0         0         0         0         0         0         0         0         0         0         0         0         0         0         0         0         0         0         0         0         0         0         0         0         0         0         0         0         0         0         0         0         0         0         0         0         0         0         0         0         0         0         0         0         0         0         0         0         0         0         0         0         0         0         0         0         0         0         0         0         0         0         0         0         0         0         0         0         0         0         0         0         0         0         0         0         0         0         0         0         0                                                                                                    |                                                                                                    | 0 0            |
| 2015-12-17 09:30:00.44         2         Режим РУЧН         0         0         0         0         0         0         0         0         0         0         0         0         0         0         0         0         0         0         0         0         0         0         0         0         0         0         0         0         0         0         0         0         0         0         0         0         0         0         0         0         0         0         0         0         0         0         0         0         0         0         0         0         0         0         0         0         0         0         0         0         0         0         0         0         0         0         0         0         0         0         0         0         0         0         0         0         0         0         0         0         0         0         0         0         0         0         0         0         0         0         0         0         0         0         0         0         0         0         0         0         0         0         <                                                                                                    |                                                                                                    | 0 0            |
| 2015-12-17 09:29:59.29         3         ВКЛЮЧЕНИЕ         0         0         0         0         0         0         0         0         0         0         0         0         0         0         0         0         0         0         0         0         0         0         0         0         0         0         0         0         0         0         0         0         0         0         0         0         0         0         0         0         0         0         0         0         0         0         0         0         0         0         0         0         0         0         0         0         0         0         0         0         0         0         0         0         0         0         0         0         0         0         0         0         0         0         0         0         0         0         0         0         0         0         0         0         0         0         0         0         0         0         0         0         0         0         0         0         0         0         0         0         0         0 </td <td>0 0 0 0</td> <td>0 0</td>                                                                                                    | 0 0 0 0                                                                                                    | 0 0            |
| Параметры         2015-12-16 09:40:20.50         4         ВГ ОТКЛ         0         0         0         0         0         0         0         0         0         0         0         0         0         0         0         0         0         0         0         0         0         0         0         0         0         0         0         0         0         0         0         0         0         0         0         0         0         0         0         0         0         0         0         0         0         0         0         0         0         0         0         0         0         0         0         0         0         0         0         0         0         0         0         0         0         0         0         0         0         0         0         0         0         0         0         0         0         0         0         0         0         0         0         0         0         0         0         0         0         0         0         0         0         0         0         0         0         0         0         0         0                                                                                                    | 0 0 0 0                                                                                                    | 0 0            |
| Параметры         2015-12-16 09:40:20.47         5         Автоном. работа         0         0         0         0         0         0         0         0         0         0         0         0         0         0         0         0         0         0         0         0         0         0         0         0         0         0         0         0         0         0         0         0         0         0         0         0         0         0         0         0         0         0         0         0         0         0         0         0         0         0         0         0         0         0         0         0         0         0         0         0         0         0         0         0         0         0         0         0         0         0         0         0         0         0         0         0         0         0         0         0         0         0         0         0         0         0         0         0         0         0         0         0         0         0         0         0         0         0         0         0         0 </td <td>0 0 0 0</td> <td>0 0</td>                                                                                                    | 0 0 0 0                                                                                                    | 0 0            |
| Входы/Выходы         2015-12-16 09:40:20.46         6         Режим РУЧН         0         0         0         0         0         0         0         0         0         0         0         0         0         0         0         0         0         0         0         0         0         0         0         0         0         0         0         0         0         0         0         0         0         0         0         0         0         0         0         0         0         0         0         0         0         0         0         0         0         0         0         0         0         0         0         0         0         0         0         0         0         0         0         0         0         0         0         0         0         0         0         0         0         0         0         0         0         0         0         0         0         0         0         0         0         0         0         0         0         0         0         0         0         0         0         0         0         0         0         0         0 <td>Параметры на</td> <td>а момент</td>                                                                                                   | Параметры на                                                                                                    | а момент       |
| Входы/Выходы         2015-12-16 09:40:19.29         7         ВКЛЮЧЕНИЕ         0         0         0         0         0         0         0         0         0         0         0         0         0         0         0         0         0         0         0         0         0         0         0         0         0         0         0         0         0         0         0         0         0         0         0         0         0         0         0         0         0         0         0         0         0         0         0         0         0         0         0         0         0         0         0         0         0         0         0         0         0         0         0         0         0         0         0         0         0         0         0         0         0         0         0         0         0         0         0         0         0         0         0         0         0         0         0         0         0         0         0         0         0         0         0         0         0         0         0         0         0                                                                                                    | о события/авар                                                                                                    | ии             |
| + + +         2015-12-16 09:13:30.79         8         Кнопка Вкл.ВГ         0         0         0         0         0         0         0         0         0         0         0         0         0         0         0         0         0         0         0         0         0         0         0         0         0         0         0         0         0         0         0         0         0         0         0         0         0         0         0         0         0         0         0         0         0         0         0         0         0         0         0         0         0         0         0         0         0         0         0         0         0         0         0         0         0         0         0         0         0         0         0         0         0         0         0         0         0         0         0         0         0         0         0         0         0         0         0         0         0         0         0         0         0         0         0         0         0         0         0         0         0                                                                                                    | Ο υ υ υ                                                                                                    | U U            |
| Входы/Выходы<br>2015-12-16 09:13:30.59 9 Кнопка Вкл.ВГ 0 0 0 0 0 0 0 0 0 0<br>2015-12-16 09:12:06.6 10 Кнопка Стоп 0 0 0 0 0 0 0 0 0<br>2015-12-16 09:07:10.36 11 Кнопка Вкл.ВГ 0 0 0 0 0 0 0 0 0<br>2015-12-16 09:07:07.61 12 Кнопка Стоп 0 0 0 0 0 0 0 0<br>2015-12-16 09:07:06.4 13 Кнопка Стоп 0 0 0 0 0 0 0 0<br>2015-12-16 09:07:06.50 14 Кнопка Пуск 0 0 0 0 0 0 0 0                                                                                                    | 0 0 0 0                                                                                                    | 0 0            |
| 2015-12-16 09:12:06.6         10         Кнопка Стоп         0         0         0         0         0         0         0         0         0         0         0         0         0         0         0         0         0         0         0         0         0         0         0         0         0         0         0         0         0         0         0         0         0         0         0         0         0         0         0         0         0         0         0         0         0         0         0         0         0         0         0         0         0         0         0         0         0         0         0         0         0         0         0         0         0         0         0         0         0         0         0         0         0         0         0         0         0         0         0         0         0         0         0         0         0         0         0         0         0         0         0         0         0         0         0         0         0         0         0         0         0         0                                                                                                    | 0 0 0 0                                                                                                    | 0 0            |
| Опции         2015-12-16 09:07:10.36         11         Кнопка Вкл.ВГ         0         0         0         0         0         0         0         0         0         0         0         0         0         0         0         0         0         0         0         0         0         0         0         0         0         0         0         0         0         0         0         0         0         0         0         0         0         0         0         0         0         0         0         0         0         0         0         0         0         0         0         0         0         0         0         0         0         0         0         0         0         0         0         0         0         0         0         0         0         0         0         0         0         0         0         0         0         0         0         0         0         0         0         0         0         0         0         0         0         0         0         0         0         0         0         0         0         0         0         0         0                                                                                                    | 0 0 0 0                                                                                                    | 0 0            |
| Опции         2015-12-16 09:07:07.61         12         Кнопка Стоп         0         0         0         0         0         0         0         0         0         0         0         0         0         0         0         0         0         0         0         0         0         0         0         0         0         0         0         0         0         0         0         0         0         0         0         0         0         0         0         0         0         0         0         0         0         0         0         0         0         0         0         0         0         0         0         0         0         0         0         0         0         0         0         0         0         0         0         0         0         0         0         0         0         0         0         0         0         0         0         0         0         0         0         0         0         0         0         0         0         0         0         0         0         0         0         0         0         0         0         0         0                                                                                                    | 0 0 0 0                                                                                                    | 0 0            |
| 2015-12-16 09:07:06.4         13         Кнопка Стоп         0         0         0         0         0         0         0         0         0         0         0         0         0         0         0         0         0         0         0         0         0         0         0         0         0         0         0         0         0         0         0         0         0         0         0         0         0         0         0         0         0         0         0         0         0         0         0         0         0         0         0         0         0         0         0         0         0         0         0         0         0         0         0         0         0         0         0         0         0         0         0         0         0         0         0         0         0         0         0         0         0         0         0         0         0         0         0         0         0         0         0         0         0         0         0         0         0         0         0         0         0         0                                                                                                    | 0 0 0 0                                                                                                    | 0 0            |
|                                                                                                    | 0 0 0 0                                                                                                    | 0 0            |
|                                                                                                    | 0 0 0 0                                                                                                    | 0 0            |
| 2015-12-16 09:07:05.28 15 Кнопка Пуск 0 0 0 0 0 0 0                                                                                                    | 0 0 0 0                                                                                                    | 0 0            |
| журналы 2015-12-16 09:07:05.5 16 Кнопка Пуск 0 0 0 0 0 0 0 0                                                                                                    | 0 0 0 0                                                                                                    | 0 0            |
| 2015-12-16 09:07:04.27 17 Кнопка Стоп 0 0 0 0 0 0 0                                                                                                    | 0 0 0 0                                                                                                    | 0 0            |
| ере 2015-12-16 09:07:04.1 18 Кнопка Стоп 0 0 0 0 0 0 0                                                                                                    | 0 0 0 0                                                                                                    | 0 0            |
| 2015-12-16 09:07:03.37 19 Кнопка Пуск 0 0 0 0 0 0 0                                                                                                    | 0 0 0 0                                                                                                    | 0 0            |
| Переводы 2015-12-16 09:07:03.16 20 Кнопка Пуск 0 0 0 0 0 0 0                                                                                                    | 0 0 0 0                                                                                                    | 0 0            |
| 2015-12-16 09:07:03.95 21 Кнопка Пуск 0 0 0 0 0 0 0                                                                                                    | 0 0 0 0                                                                                                    | 0 0            |
| 2015-12-16 09:07:03.75 22 Кнопка Пуск 0 0 0 0 0 0 0 0                                                                                                    | 0 0 0 0                                                                                                    | 0 0            |
| 2015-12-16 09:06:58.37 23 Режим РУЧН 0 0 0 0 0 0 0                                                                                                    | 0 0 0 0                                                                                                    | 0 0            |
| M-JIOГИКА 2015-12-16 09:06:58.76 24 Режим АВТО 0 0 0 0 0 0 0 0                                                                                                    | 0 0 0 0                                                                                                    | 0 0            |
| 2015-12-16 08:24:36.49 25 ВГ ОТКЛ 0 0 0 0 0 0 0                                                                                                    | 0 0 0 0                                                                                                    | 0 0            |
| 2015-12-16 08:24:36.46 26 Автоном. работа 0 0 0 0 0 0 0 0                                                                                                    | 0 0 0 0                                                                                                    | 0 0            |
| Редактор схем 2015-12-16 08:24:36.44 27 Режим РУЧН 0 0 0 0 0 0 0 0                                                                                                    | 0 0 0 0                                                                                                    | 0 0 ~          |
| электростанций <                                                                                                    |                                                                                                    | >              |
| Text Timestamp Act                                                                                                    | ive Квитир. Де                                                                                                    | йствие         |
| U< aux. term. 1 2015-12-17 09:42:50.644 💘                                                                                                    | Активна 🔀 Не квит 🛛 к                                                                                                    | Квитировать    |
|                                                                                                    |                                                                                                    |                |
| Полключение активно Полключено к "ССС 412" (велсию 1.13.0 рев. 2120)                                                                                                    |                                                                                                    |                |

## 4. Конфигуратор Modbus

### 4.1 Общие сведения

Конфигуратор Modbus используется для программирования конфигурируемых регистров контроллеров, участвующих в обмене данными по интерфейсам RS-485 ModBUS или ProfiBUS-DP, если соответствующие опции установлены в контроллере. Конфигурируемые регистры расположены по адресам с 0 по 499, для их чтения используется функция 04 (Read Holding registers). Описание регистров приведено в описании опции H2 контроллера. Эта область памяти используется для записи необходимых регистров с 500 по 2000 (функция 04).

Использование конфигурируемых регистров позволяет увеличить скорость чтения параметров из контроллера, сократив количество передаваемых в контроллер запросов. В связи с ограничением протокола Modbus на количество регистров, вычитываемых в одной посылке (до 125), может понадобиться несколько запросов для того чтобы прочитать нужные регистры. Таким образом, если требуемые для вычитки регистры расположить в одной области памяти, например в регистрах с 0 по 100, то эту часть можно вычитать одним запросом. Если же эти регистры расположены в разрозненных областях памяти с 500 по 2000, то количество запросов может значительно вырасти, что приведет к увеличению периода обновления данных в системе мониторинга.

Запуск конфигуратора Modbus производится с панели инструментов кнопкой «Конфигуратор Modbus» 2.

## 4.2 Описание интерфейса

## Рабочее окно КОНФИГУРАТОРА MODBUS показано на Рис.21

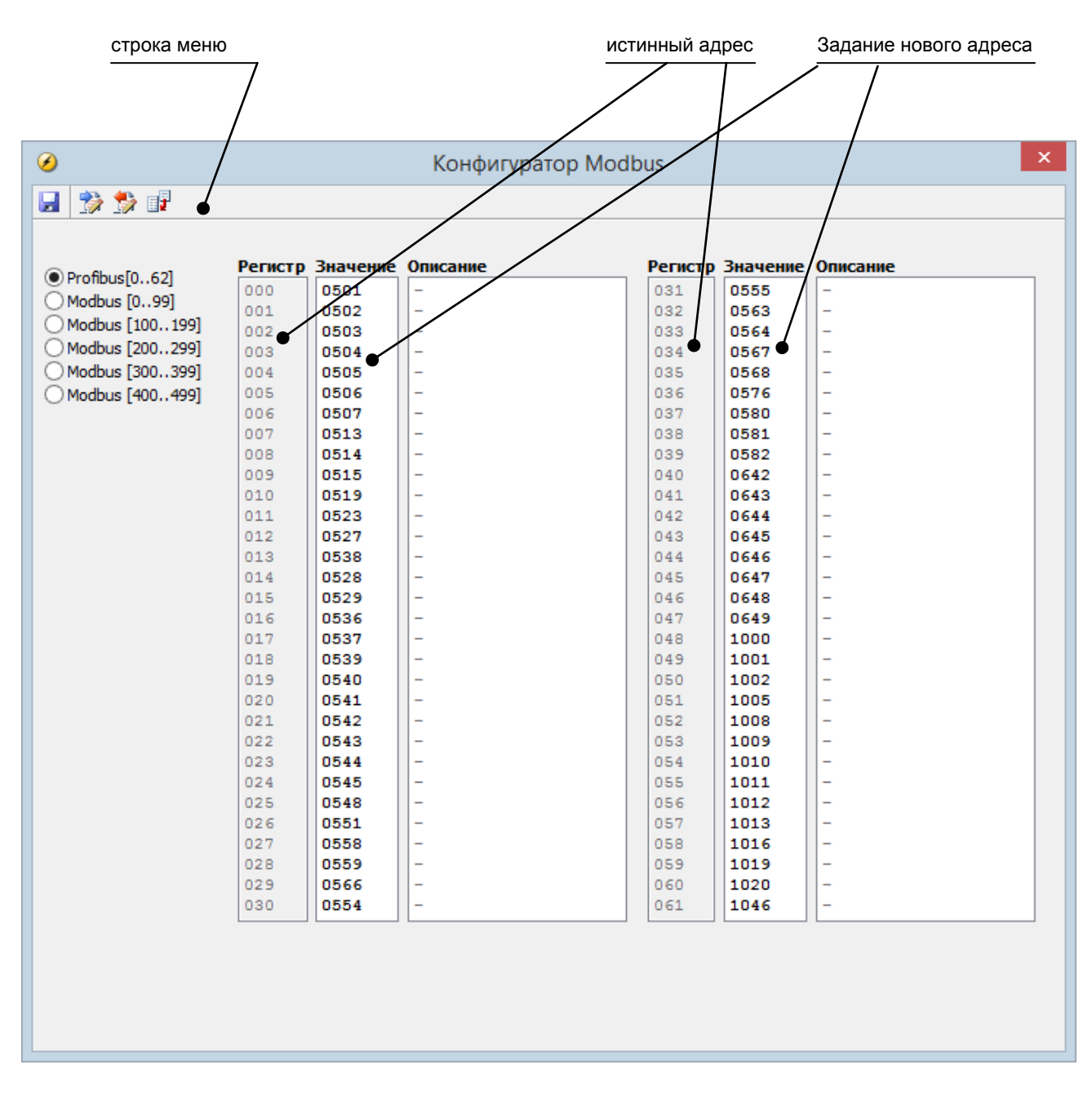

Рис.21. Пример окна конфигуратора Modbus